# **User Guide**

# NCR XL10W (5910)

Release 1.0 and 1.1

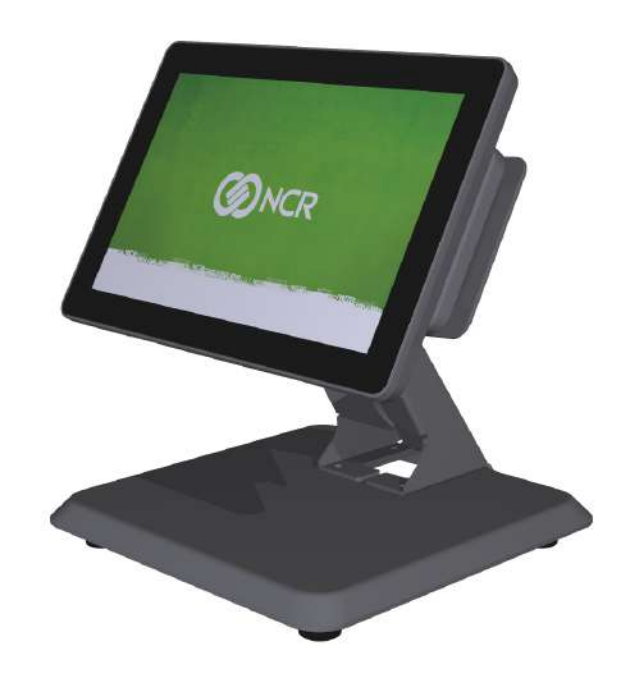

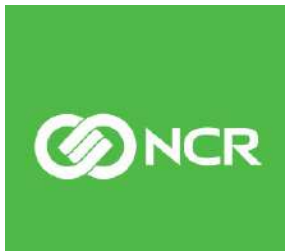

BCC5-0000-5197 Issue F The product described in this document is a licensed product of NCR Corporation.

NCR is a registered trademark of NCR Corporation. NCR RealPOS is a trademark of NCR Corporation in the United States and/or other countries. Other product names mentioned in this publication may be trademarks or registered trademarks of their respective companies and are hereby acknowledged.

The terms HDMI and HDMI High-Definition Multimedia Interface, and the HDMI Logo are trademarks or registered trademarks of HDMI Licensing LLC in the United States and other countries.

Where creation of derivative works, modifications or copies of this NCR copyrighted documentation is permitted under the terms and conditions of an agreement you have with NCR, NCR's copyright notice must be included.

It is the policy of NCR Corporation (NCR) to improve products as new technology, components, software, and firmware become available. NCR, therefore, reserves the right to change specifications without prior notice.

All features, functions, and operations described herein may not be marketed by NCR in all parts of the world. In some instances, photographs are of equipment prototypes. Therefore, before using this document, consult with your NCR representative or NCR office for information that is applicable and current.

To maintain the quality of our publications, we need your comments on the accuracy, clarity, organization, and value of this book. Please use the link below to send your comments.

EMail: FD230036@ncr.com

Copyright © 2017–2019 By NCR Corporation Global Headquarters 864 Spring St NW Atlanta, GA 30308 U.S.A. All Rights Reserved

## Preface

#### Audience

This book is written for hardware installer/service personnel, system integrators, and field engineers.

**Notice:** This document is NCR proprietary information and is not to be disclosed or reproduced without consent.

### Safety Requirements

The *NCR XL10W* (5910) conforms to all applicable legal requirements. To view the compliance statements see the *NCR RealPOS Peripherals Safety and Regulatory Statements* (B005-0000-1701).

#### IT Power System

This product is suitable for connection to an IT power system with a phase-to-phase voltage not exceeding 240 V.

#### Peripheral Usage

This terminal should only be used with peripheral devices that are certified by the appropriate safety agency for the country of installation (UL, CSA, TUV, VDE) or those which are recommended by NCR Corporation.

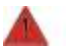

Warning: DO NOT connect or disconnect any serial peripherals while the terminal is connected to AC power. This can result in system damage.

#### **Grounding Instructions**

In the event of a malfunction or breakdown, grounding provides a path of least resistance for electric current to reduce the risk of electric shock. This product is equipped with an electric cord having an equipment-grounding conductor and a grounding plug. The plug must be plugged into a matching outlet that is properly installed and grounded in accordance with all local codes and ordinances. Do not modify the plug provided – if it will not fit the outlet, have the proper outlet installed by a qualified electrician. Improper connection of the equipment-grounding conductor can result in a risk of electric shock.

The conductor with insulation having an outer surface that is green with or without yellow stripes is the equipment-grounding conductor.

If repair or replacement of the electric cord or plug is necessary, do not connect the equipment-grounding conductor to a live terminal. Check with a qualified electrician or service personnel if the grounding instructions are not completely understood, or if you are in doubt as to whether the product is properly grounded.

Use only 3-wire extension cords that have 3-prong grounding plugs and 3-pole receptacles that accept the product's plug. **Repair or replace damaged or worn cords immediately.** 

### Out of Box Failure (OBF)

If you experience an out of box failure (OBF) during installation or staging related to a missing, wrong or defective unit or item, simply provide NCR with a detailed description of the issue and the item will be replaced free of charge. For assistance with this process send an email to <u>CustomerSat.Retail@ncr.com</u> with the following details:

- NCR Sales Order # (Sales Order # are located on the box)
- Date of Product Installation
- Product Model #
- Unit Serial #
- NCR part # of defective/missing/wrong component
- Description of Failure (please be specific. For example: "display will not power on")
- Customer/Requestor's contact name, phone number and/or e-mail address
- Address to ship replacement part(s)

Transport the product in its original packaging to prevent impact damages.

If you do not have access to a computer, you may leave a voice message at: 1-800-528-8658 (USA), or (International) +1-770-623-7400. When leaving a message, please provide a phone number and/or an email address so NCR can contact you if additional details are needed.

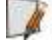

**Note:** Used equipment that experiences a failure does not qualify as an OBF and should go through the NCR warranty process.

#### Warranty

Warranty terms vary by region and country.

All parts of this product that are subject to normal wear and tear are not included in the warranty. In general, damages due to the following are not covered by the warranty.

- Improper or insufficient maintenance
- Improper use or unauthorized modifications of the product.
- Inadequate location or surroundings. Site installation must conform to guidelines listed in the *Site Preparation* section of this document and the *NCR Workstation and Peripheral AC Wiring Guide* (BST0-2115-53).

For detailed warranty arrangements please consult your contract documents.

### **Returning Defective Hardware for Service**

Use the following procedure to report/return defective hardware.

Call the *NCR Customer Care Center* at 1-800-262-7782 and have the following information available when you place the call.

- Class/Model number of the defective equipment
- Serial Number of the defective equipment
- Equipment location in the store
- Description of the problem, including any system error codes, error condition, or guidance to the area of failure.

The NCR Agent will provide you with a work order number, which serves as your Return Material Authorization (RMA). Please provide the RMA on the outside of the shipping box.

Note: A work order must be opened for each device that is shipped for repair.

# Table of Contents

### Chapter 1: Product Overview

| Base Models                                   | 2  |
|-----------------------------------------------|----|
| Features and Benefits                         |    |
| Display Port Model Optional Features          | 4  |
| USB Model Optional Features                   | 7  |
| Specifications                                |    |
| Display Mounts                                |    |
| XL10W Wedge Stand (5910-F030/K030)            | 10 |
| XL–Series Stand (5910-F033, 5910-F233)        |    |
| Integration Tray Mount (5968–K024)            | 11 |
| X–Series Table Top Stand (5968–K031)          | 11 |
| Checkstand Mount (5968-K039)                  | 12 |
| Wall Mount (7702–K320)                        | 12 |
| Third Party Mount                             | 13 |
| Quick Release Bracket (5915–K320)             | 13 |
| Magnetic Stripe Reader (5910-F141, 5910-F241) | 14 |
| Data Encryption                               | 14 |
| Card Data Encoding                            | 14 |
| Card Thickness                                | 14 |
| Cube Scanner (5910-F173)                      | 15 |
| Miscellaneous Kits                            | 16 |
| 5910–F302/K302                                | 16 |
| 5915–K470                                     | 16 |
| 7613–K470                                     | 16 |
| 7702–K470                                     | 17 |
| Label Locations                               |    |
| Display Port Model                            |    |

| USB Model                                       | 19 |
|-------------------------------------------------|----|
| Chapter 2: Hardware Installation                |    |
| Installation Restrictions                       |    |
| Ergonomic Workplace                             | 21 |
| Installing the Display                          | 22 |
| Installing the Display to the XL-Series Stand   |    |
| Installing the Display to the XL10W Wedge Stand |    |
| Installing the Display to the XL10W Pole Mount  |    |
| Connecting to a POS Terminal                    |    |
| Display Port Model                              |    |
| USB Model                                       | 43 |
| Chapter 3: Operation and Cleaning               |    |
| Projected Capacitive Touchscreen                | 44 |
| Using the PCAP Touchscreen                      | 44 |
| Touchscreen Cleaning Procedures                 | 44 |
| Magnetic Stripe Reader                          | 45 |
| Using the MSR                                   | 45 |
| Care of Cards                                   | 45 |
| Card Thickness                                  | 45 |
| Cabinet Cleaning Procedures                     | 46 |
| Chapter 4: NCR Software OSD Utility             |    |
| Introduction                                    | 47 |
| Supported Features                              | 47 |
| Installing the Utility                          | 48 |
| Running the Utility (GUI Version)               |    |
| Main Menu                                       | 49 |
| Monitors Detected Panel                         | 49 |
| Center Panel                                    | 49 |
| Control Buttons                                 | 50 |
| Display Adjustment Procedures                   |    |

| Resetting Factory Defaults            | 53 |
|---------------------------------------|----|
| Running the Utility (Console Version) | 54 |

### **Revision Record**

| lssue | Date      | Remarks                                                                                                    |
|-------|-----------|----------------------------------------------------------------------------------------------------|
| А     | Nov 2017  | First Issue                                                                                                    |
| В     | July 2018 | Changed 1432-C681-0013 / 497-0517916 to 1432-C805-0013 / 497-<br>0521105<br>Added XL10W Wedge Stand (F030)                                                                                                    |
| С     | Oct 2018  | Added Anti-Glare and white features<br>Added XL10W Pole Mount (F302)<br>Added "Installing the Display to the XL10W Pole Mount" section<br>Renamed "blank plate" to "filler plate" and "VESA Adapter" to<br>"VESA Filler Plate" |
| D     | Dec 2018  | Renamed "VESA Filler Plate" to "Quick Release Bracket"                                                                                                    |
| E     | Nov 2019  | Added Cube Scanner (F173)                                                                                                    |
| F     | Dec 2019  | Updated terminology for USB with type C connector                                                                                                    |

## Chapter 1: Product Overview

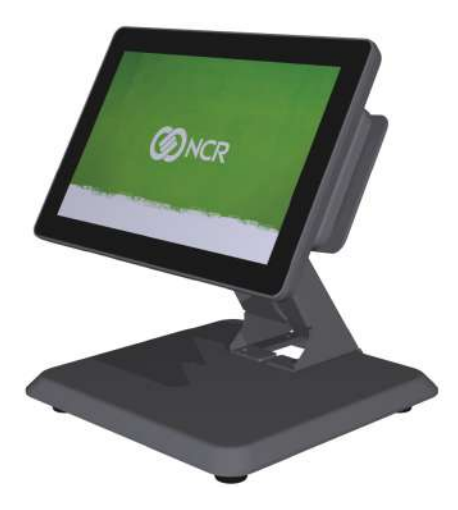

CCP-72320

The NCR XL10W (5910) display offers flexibility and ultra-thin design that will look great in any retail environment. The XL10W display features bright, high contrast LCD to make it easy to read. This stylish display is available as a 10-inch projected capacitive (PCAP) touchscreen or LED backlight non-touch.

The XL10W Display Port model is compatible with any product that has a display port video and a USB interface, and the XL10W USB model is compatible with any NCR terminal equipped with type C compatible USB port. The XL10W display can be used as an associate display or rear mounted to a terminal or free standing to display pricing and promotional messages. This is available with an encrypted magnetic stripe reader (MSR) for enhanced security. Whichever option is preferred, these displays are sure to enhance the appearance of the wrap stand or checkout and save valuable counter space.

## **Base Models**

| Base Model         | Description                                    |
|--------------------|------------------------------------------------|
| Display Port Model |                                                |
| 5910-1010-9090     | XL10W, 10.1" Display, No Touch                 |
| 5910-1310-9090     | XL10W, 10.1" Display, PCAP                     |
| 5910-2310-9090     | XL10W, 10.1" Display, PCAP, White              |
| 5910-3010-9090     | XL10W, 10.1" Display, No Touch with Anti-Glare |
| USB Model          |                                                |
| 5910-5010-9090     | XL10W, 10.1" Display, No Touch, USB            |
| 5910-5310-9090     | XL10W, 10.1" Display, PCAP, USB                |

## **Features and Benefits**

| Features           |                                   | Description                                                                                                    |
|--------------------|-----------------------------------|----------------------------------------------------------------------------------------------------|
| Touch Displays     | 10.1" Projected Capacitive (PCAP) | <ul> <li>Zero Bezel</li> <li>10-Point Multi-Touch Interface</li> <li>400 NIT LED LCD</li> <li>16:10 Aspect Ratio</li> <li>1920x1200 Resolution</li> <li>Display Port or USB DP Alt Mode</li> <li>Software OSD Support</li> </ul> |
| Non–Touch Displays | 10.1" LED Backlight               | <ul> <li>Zero Bezel</li> <li>400 NIT LED LCD</li> <li>16:10 Aspect Ratio</li> <li>1920x1200 Resolution</li> <li>Display Port or USB DP Alt Mode</li> <li>Software OSD Support</li> </ul>                                         |
| Peripherals        | MSR, NCR Encrypted USB 3-Track    | Provides a 3-Track, Encrypting MSR                                                                                                    |
|                    | Filler Plate, Right Side          | Provides a filler plate when an MSR is not installed                                                                                                    |
|                    | Cube Scanner                      | Provides a Scanner                                                                                                    |
|                    | Filler Plate, Left Side           | Provides a blank plate when a Scanner is not installed                                                                                                    |

## **Display Port Model Optional Features**

| <b>Optional Features</b> |                             |                                          | Description                                                                                                    |
|--------------------------|-----------------------------|------------------------------------------|----------------------------------------------------------------------------------------------------|
| Power Cord               | 5910-F100                   | US Power Cord                            | Provides a 3 m (118.11 in.)                                                                                                    |
|                          | 1416-C325-0030              |                                          | power cord for an external                                                                                                    |
|                          | 5910-F101                   | International Power Cord                 | power supply.                                                                                                    |
|                          | 1416-C323-0030              |                                          |                                                                                                    |
|                          | 5910-F102                   | UK Power Cord                            |                                                                                                    |
|                          | 1416-C321-0030              |                                          |                                                                                                    |
|                          | 5910-F103                   | Australia Power Cord                     |                                                                                                    |
|                          | 1416-C322-0030              |                                          |                                                                                                    |
|                          | 5910-F104                   | China Power Cord                         |                                                                                                    |
|                          | 1416-C391-0030              |                                          |                                                                                                    |
|                          | 5910-F105                   | SEV Power Cord                           |                                                                                                    |
|                          | 1416-C320-0030              |                                          |                                                                                                    |
|                          | 5910-F106                   | India Power Cord                         |                                                                                                    |
|                          | 1432-C366-0030              |                                          |                                                                                                    |
|                          | 5910-F107                   | Argentina Power Cord                     |                                                                                                    |
|                          | 1416-C009-0018              |                                          |                                                                                                    |
|                          | 1424-C124-0030              | Japan Power Cord                         |                                                                                                    |
| Display Port Cables      | 1432-C614-0005              | 0.5 m (19.69 in.) Display Port<br>Cable  | Provides a display port cable<br>used for integration with XR7<br>terminal. To be used only on<br>displays attached directly to<br>the XR POS table top stand. |
|                          | 5910-F110<br>1432-C614-0008 | 0.84 m (33.07 in.) Display Port<br>Cable | Provides a display port cable<br>used for integration with XR7<br>terminal using the rear<br>display arm of the POS table                                      |
|                          | F040 F444                   |                                          |                                                                                                    |
|                          | 1432_C614_0012              | Cable                                    | Provides a display port cable.                                                                                                    |
|                          | 5910_F112                   | 1 m (157 18 in ) Display Port            | Provides a display port cable                                                                                                    |
|                          | 1432-C614-0040              | Cable                                    |                                                                                                    |

| Optional Features        |                             |                                                                        | Description                                                                                                    |
|--------------------------|-----------------------------|------------------------------------------------------------------------|----------------------------------------------------------------------------------------------------|
| External Power<br>Cables | 5910-F120<br>5915-K100      | Universal Switching<br>MEPS Power Supply - 12V, 2.5<br>A output (ROHS) | Provides a 12VDC Power<br>Adapter, 40W, DOE VI, 4 pin<br>Mini-DIN connector.                                                                                                    |
|                          | 5910-F121<br>1432-C591-0013 | 1.3 m (51.18 in.) USB Type A with power connector                      | Provides a USB cable with<br>latching 1x8 connector on the<br>display end, a USB connector<br>on the terminal end, and a<br>barrel connector in the<br>middle for an external power<br>supply. Requires both an<br>external power brick and a<br>local power cord. |
|                          | 5910-F122<br>1432-C591-0040 | 4 m (157.48 in.) USB Type A<br>with power connector                    | Provides a USB cable with<br>latching 1x8 connector on the<br>display end, a USB connector<br>on the terminal end, and a<br>barrel connector in the<br>middle for an external power<br>supply. Requires both an<br>external power brick and a<br>local power cord. |

| Optional Features     |                             |                                       | Description                                                                                                    |
|-----------------------|-----------------------------|---------------------------------------|----------------------------------------------------------------------------------------------------|
| Powered USB<br>Cables | 1432-C477-0005              | 0.5 m (19.69 in.) 12V Powered<br>USB  | Provides a 12V USB power<br>cable with latching 1x8<br>connector on the display end<br>and a latching 12V USB +<br>Power connector on the<br>terminal end. Provides both<br>power and touch<br>communication. To be used<br>only on displays attached to<br>the XR POS table top stand. |
|                       | 5910-F117<br>1432-C477-0008 | 0.84 m (33.07 in.) 12V<br>Powered USB | Provides a 12V USB power<br>cable with latching 1x8<br>connector on the display end<br>and a latching 12V USB +<br>Power connector on the<br>terminal end. Provides both<br>power and touch<br>communication.                                                                           |
|                       | 5910-F118<br>1432-C477-0013 | 1.3 m (51.18 in.) 12V Powered<br>USB  | Provides a 12V USB power<br>cable with latching 1x8<br>connector on the display end<br>and a latching 12V USB +<br>Power connector on the<br>terminal end. Provides both<br>power and touch<br>communication.                                                                           |
|                       | 5910-F119<br>1432-C478-0040 | 4 m (157.48 in.) 12V Powered<br>USB   | Provides a 12V USB power<br>cable with latching 1x8<br>connector on the display end<br>and a latching 12V USB +<br>Power connector on the<br>terminal end. Provides both<br>power and touch<br>communication.                                                                           |

| <b>Optional Features</b>  |                             |                                                                       | Description                                                                                                    |
|---------------------------|-----------------------------|-----------------------------------------------------------------------|----------------------------------------------------------------------------------------------------|
| Audio Cable               | 5910-F126<br>1432-C593-0013 | 1.3 m (51.18 in.) with 3.5 mm<br>plug Male                            | Provides a black cable for use<br>on terminals with a line–out<br>or audio port.                                                                                                   |
|                           | 5910-F127<br>1432-C593-0040 | 4 m (157.48 in.) with 3.5 mm<br>plug Male                             | Provides a black cable for use<br>on terminals with a line–out<br>or audio port.                                                                                                   |
| Miscellaneous<br>Adapters | 1432-C790-0001              | Cable, HDMI (Terminal) to<br>Display Port (Display) active<br>adapter | Allows connection of a<br>display with DisplayPort to a<br>terminal with an HDMI<br>connection. Must also order<br>the DisplayPort cable.<br>Powered by a USB port on<br>terminal. |
|                           | 1432-C791-0000              | Adapter, passive, DVI-D to<br>HDMI                                    | Allows connection of a<br>display with DisplayPort to a<br>terminal with a DVI<br>connection. Must also order<br>the DisplayPort cable and the<br>1432-C790-0001 adapter.          |

## **USB Model Optional Features**

1

| Optional Features |                |                           | Description                  |
|-------------------|----------------|---------------------------|------------------------------|
| USB* Cable        | 5910-F132      | 1.3 m (51.18 in.) USB* to | 1.3 m cable for XL10W paired |
|                   | 1432-C805-0013 | USB*                      | with a PX10                  |

**Note:** The \* indicates USB cable connectors compatible with type C connectors.

# Specifications

| Feature                          | Specifications                                                         |
|----------------------------------|------------------------------------------------------------------------|
| Bezel                            | Zero bezel                                                             |
| Touch Technology                 | Projected Capacitive (PCAP) and Non-Touch                              |
| Touchscreen Operation            | Human touch input                                                      |
| Touchscreen Life Expectancy      | No known wear out point                                                |
| Touch Driver                     | Microsoft                                                              |
| Touch Interface                  | USB                                                                    |
| Periodic Touchscreen Calibration | No                                                                     |
| Surface hardness                 | No known wear out point                                                |
| Video Interface                  | Display Port or USB (compatible with type C ports)                     |
| Backlight                        | LED                                                                    |
| External USB Connectivity        | 0                                                                      |
| Net Luminance (cd/m2)            | 400 (typ)                                                              |
| Contrast Ratio                   | 800:1                                                                  |
| Native Resolution                | 1920x1200 (16:10) / 16.7 colors                                        |
| Additional Resolutions Supported | Dependent on graphics driver capability                                |
| User Adjustable OSD Controls     | Allows for adjustments through software OSD.                           |
| Viewing Direction                | 12 o'clock                                                             |
| Viewing Angle                    | 170H/170W                                                              |
| Audio                            | Integrated speaker (non-amplified)                                     |
| Power                            | 1x8 latching 12V USB from POS                                          |
| Power consumption                | PCAP: 5.42w (typ), 3.25w (standby)<br>NT: 4.94w (typ), 2.73w (standby) |
| MSR Option                       | NCR Encrypted 3-Track                                                  |
| Biometrics                       | None                                                                   |
| Physical Mounting Interface      | NCR custom & VESA 75 mm                                                |
| Color                            | <ul><li>Black</li><li>White</li></ul>                                  |

| Feature                                      | Specifications                                                                             |
|----------------------------------------------|--------------------------------------------------------------------------------------------|
| Life (hours to ½ brightness of<br>backlight) | 30,000 hours                                                                               |
| Retail Hardened                              | Yes – integrated enclosure, mounting, sealed front glass, software<br>OSD, latching cables |
| Sealed against dust                          | Yes (front)                                                                                |
| Sealed against liquid                        | Yes (front)                                                                                |
| Certifications                               | TUV/UL/NOM/GOST/CCC                                                                        |
| Display Area                                 | 216.81mm(H) x 135.5mm(V)                                                                   |
| Operating Temperature                        | 5° to 40°C                                                                                 |
| Operating Humidity                           | 10% to 90% (non-condensing)                                                                |
| Dimensions (no stand/no MSR) (w<br>x d x h)  | 261 mm (10.3") x 32 mm (1.25") x 179 mm (7.1")                                             |
| Weight (no stand/no MSR)                     | 0.73 kg (1.6 lbs)                                                                          |
| Miscellaneous weights                        | MSR: 0.06 kg (0.15 lbs)                                                                    |

## **Display Mounts**

## XL10W Wedge Stand (5910-F030/K030)

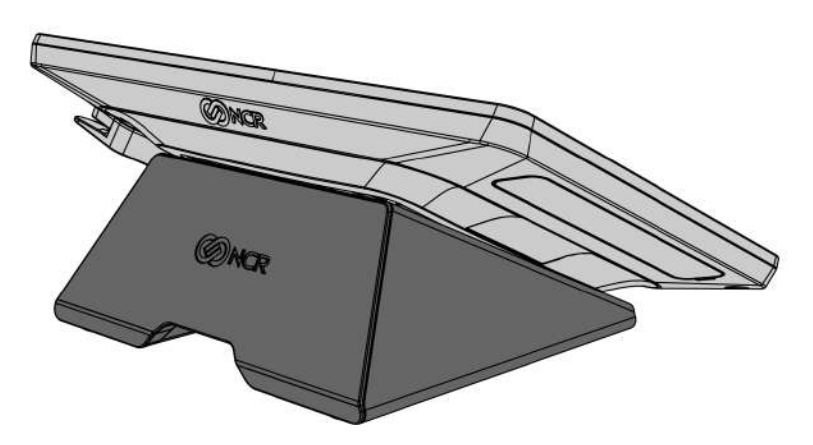

CCP-72989

XL-Series Stand (5910-F033, 5910-F233)

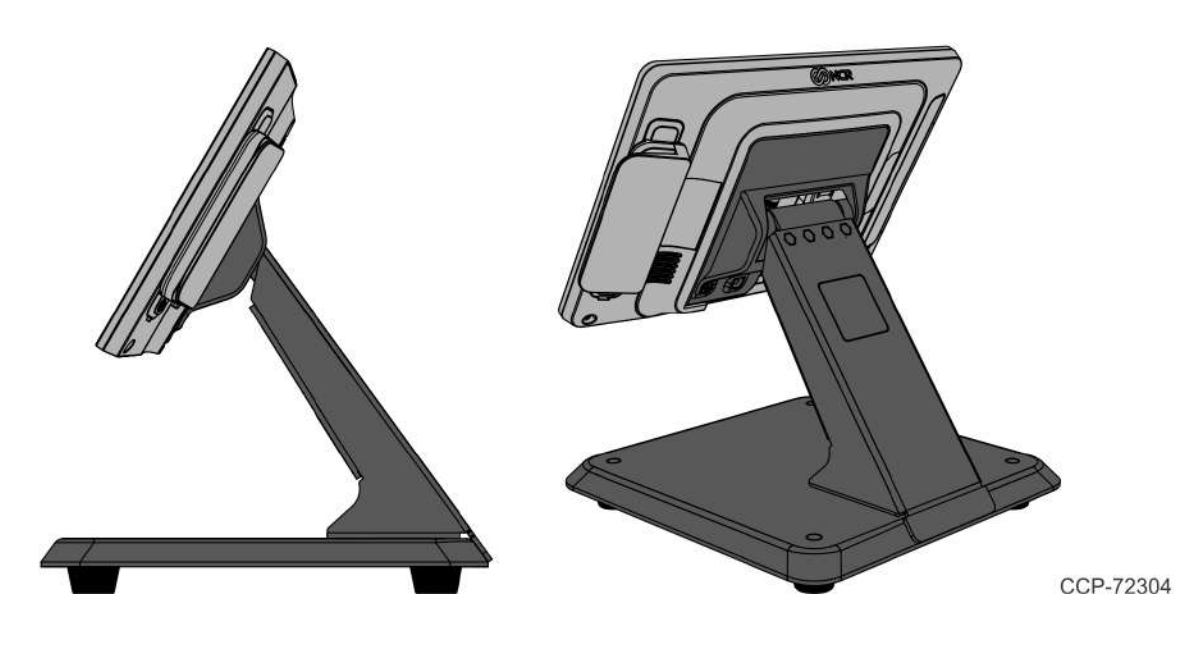

## Integration Tray Mount (5968–K024)

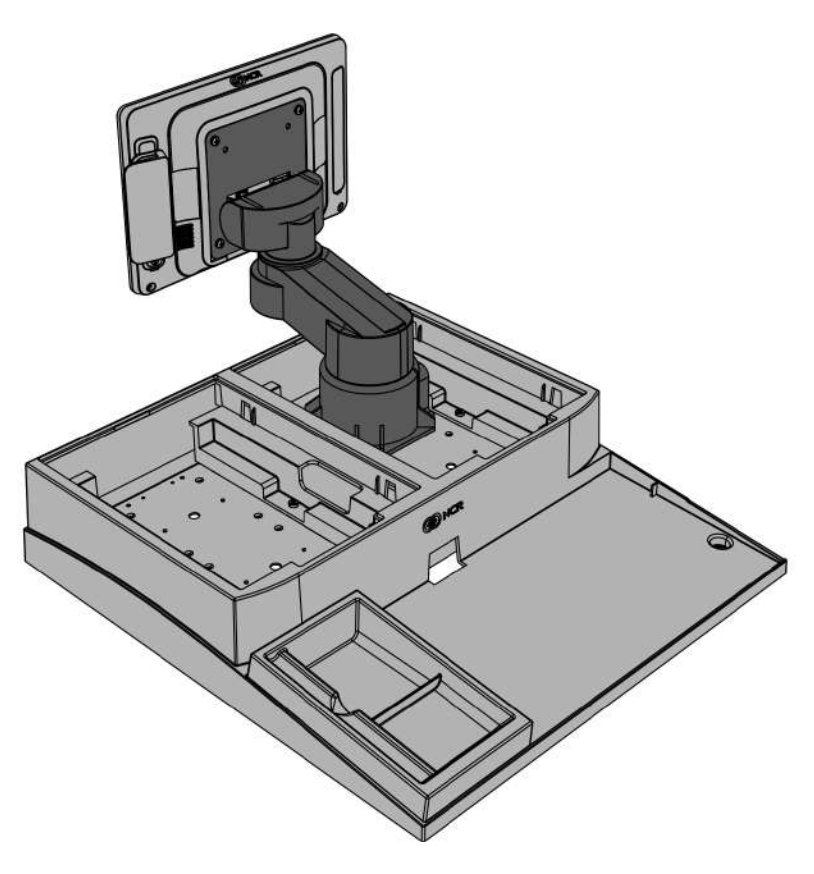

CCP-72305

## X-Series Table Top Stand (5968-K031)

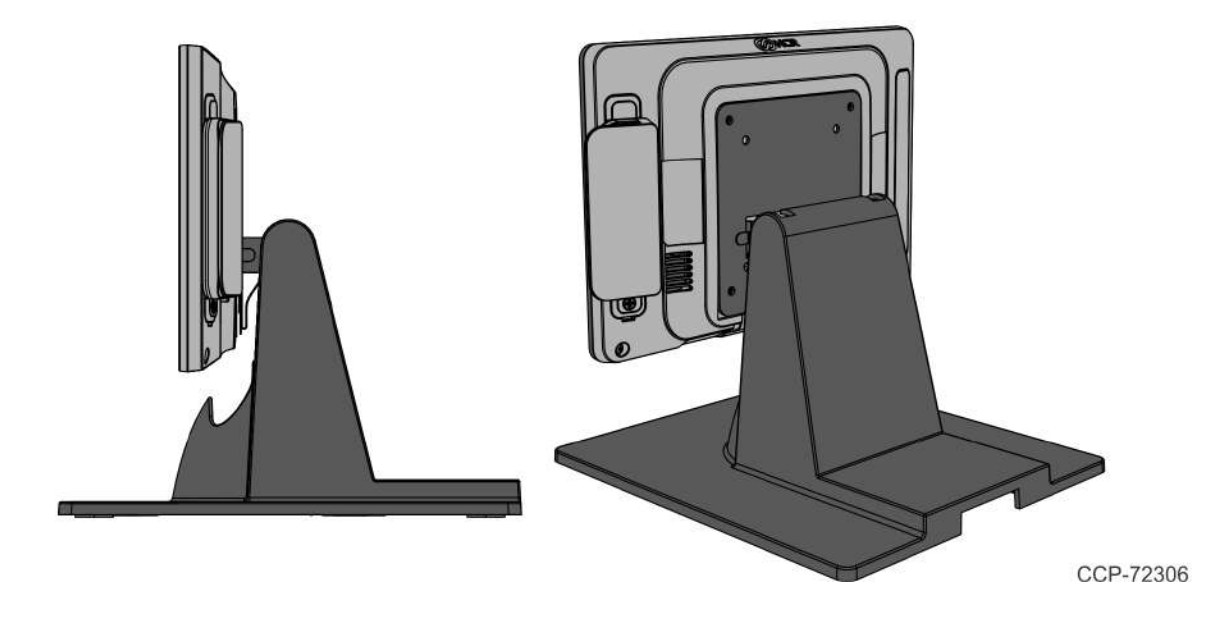

## Checkstand Mount (5968-K039)

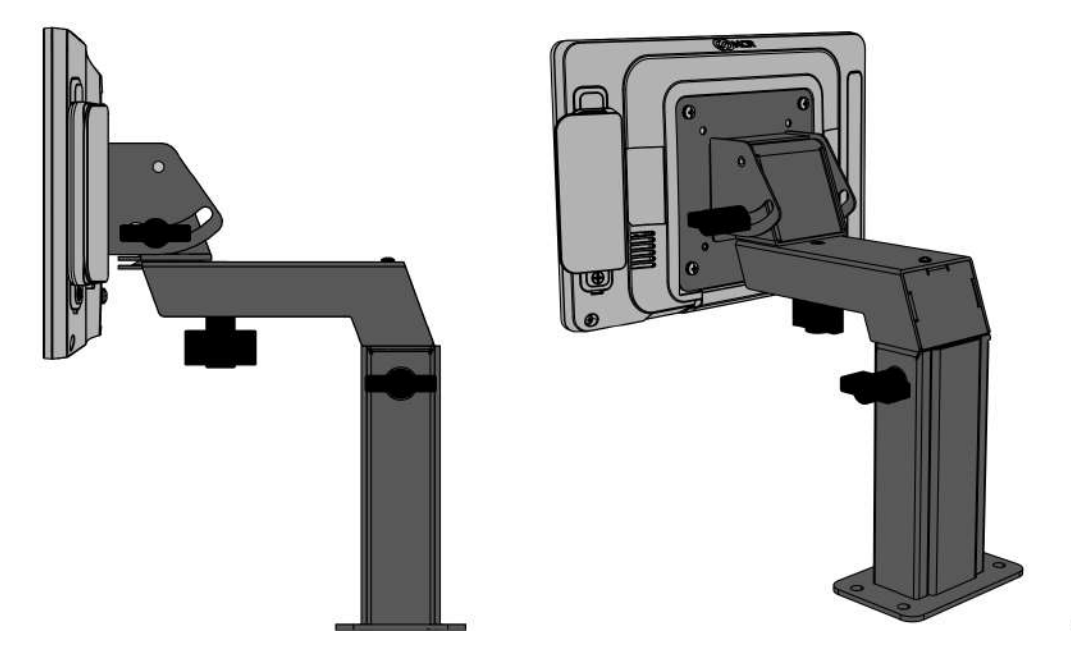

CCP-72307

## Wall Mount (7702–K320)

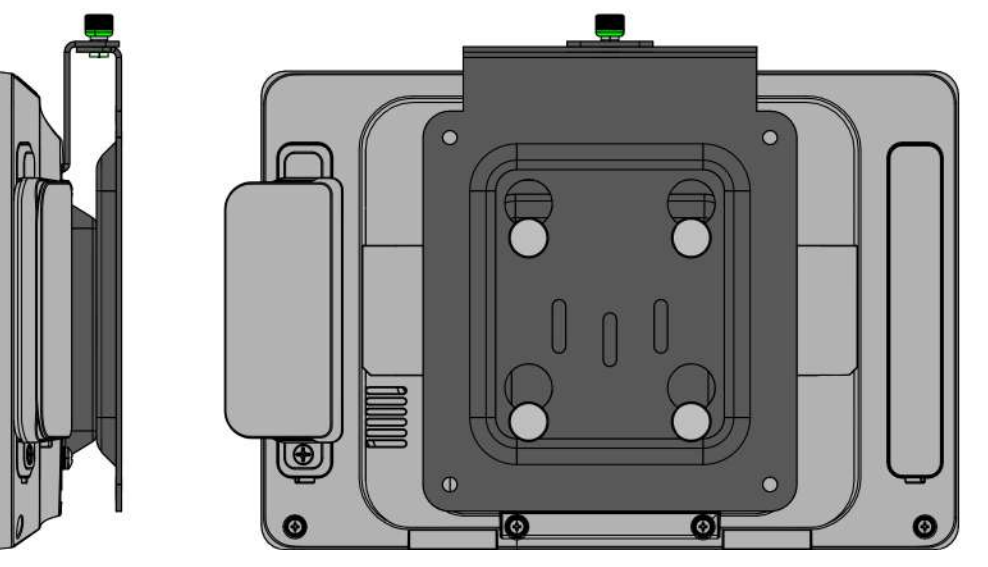

### **Third Party Mount**

### Quick Release Bracket (5915-K320)

Quick release bracket for easy cable access for third party mounts. The bracket provides hooks and two mounting points, and replaces the standard four mounting points on third party pole arms.

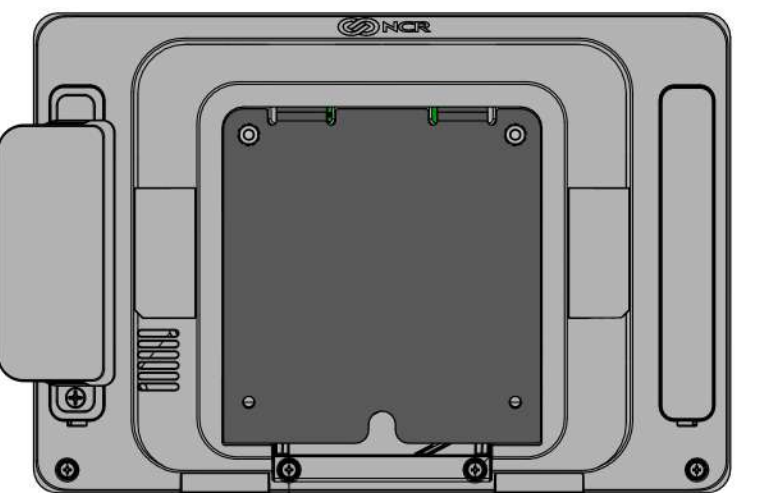

## Magnetic Stripe Reader (5910-F141, 5910-F241)

The NCR XL10W (5910) provides an integrated 3-track ISO MSR option. The MSR is mounted on the right side of the display. When the MSR is not installed, a cover for the MSR location is provided. The MSR interfaces to the system via USB connection.

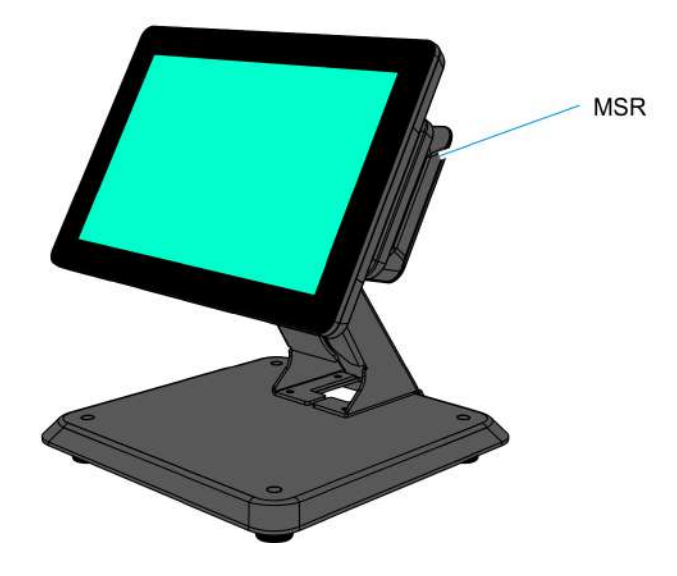

CCP-72993

### **Data Encryption**

The NCR Encrypted MSR head encrypts card data on the head using a Triple DES DUKPT encryption scheme. The data is encrypted using the 3DES standard. A unique 3DES key is generated for every transaction (no two swipes are encrypted with the same 3DES key). The data is decrypted before it is sent to the application.

### **Card Data Encoding**

Card data should be encoded according to the ISO Standards 7810, 7811 and 7813. In particular, 7810 describes the physical dimensions and layout of the card and mag stripe. 7811-4, 5 and 6 relate to the locations and magnetic characteristics of track data in the mag stripe. 7813 is specific to financial cards (credit and debit).

- Track 1 data is 7-bit encoded, alphanumeric and a maximum of 79 characters.
- Track 2 data is 5-bit encoded, numeric only and a maximum of 40 characters.
- Track 3 data is 5-bit encoded, numeric only and a maximum of 107 characters.

See the ISO Standards specifications for more detail.

### **Card Thickness**

The MSR module accepts standard cards within the thickness range of 0.68 - 0.84 mm.

## Cube Scanner (5910-F173)

The Cube Scanner is mounted on the left side of the display. When the Scanner is not installed, a cover for the scanner location is provided. The Cube Scanner interfaces to the system via USB connection.

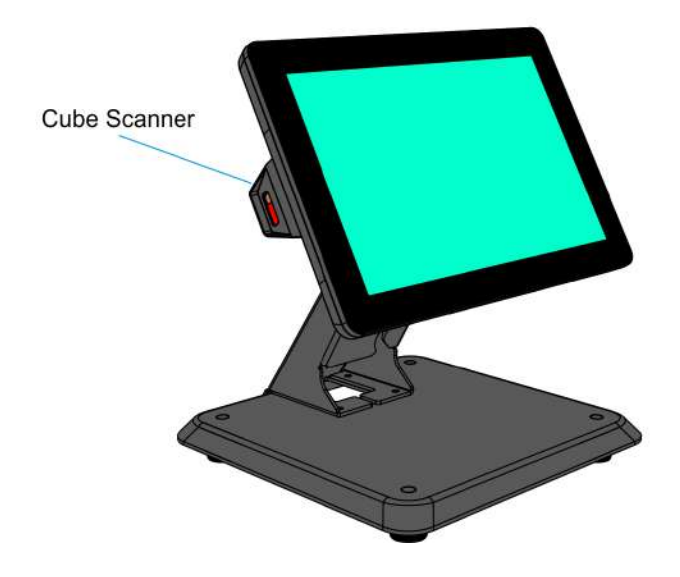

## **Miscellaneous Kits**

### 5910-F302/K302

Bracket to mount Non-Touch NCR XL10W (5910) to pole.

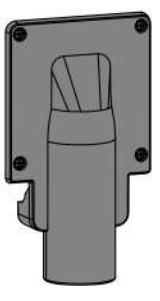

CCP-72360

### 5915-K470

Bracket to mount NCR XL10W (5910) to the neck of the XL Stand (5910-F033) as a customer display. Kit includes mounting screws.

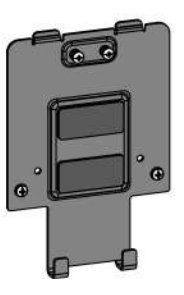

CCP-72361

## 7613-K470

Bracket to mount NCR XL10W (5910) as a customer display to NCR XR3 (7613) neck. Kit includes mounting screws.

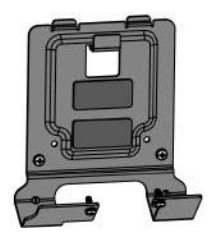

### 7702-K470

Bracket to mount NCR XL10W (5910) as a customer display to X-Series Stand (7702-K031) or P-Series Stand (7761-K170) neck. Kit includes mounting screws.

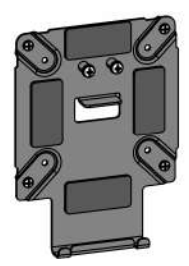

## Label Locations

## **Display Port Model**

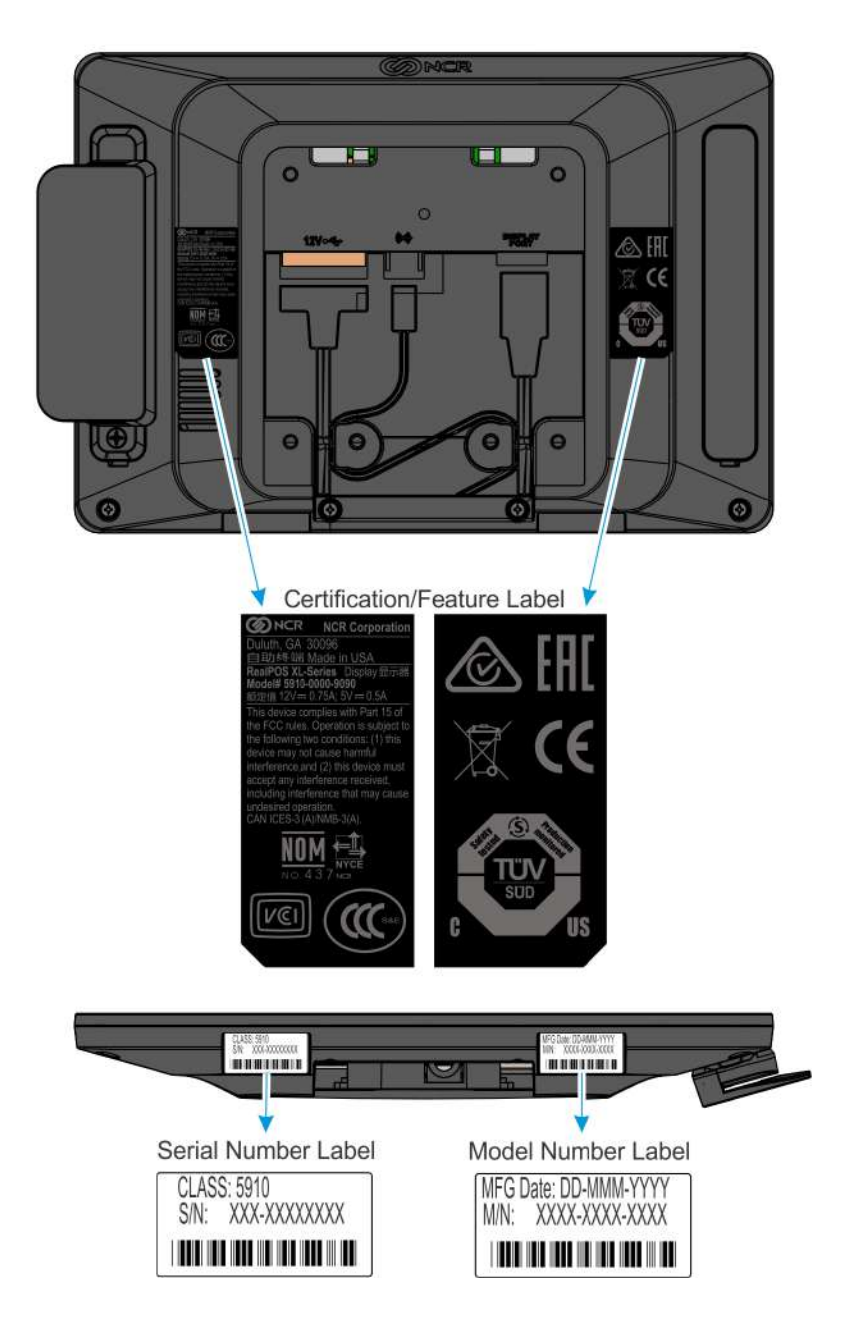

### USB Model

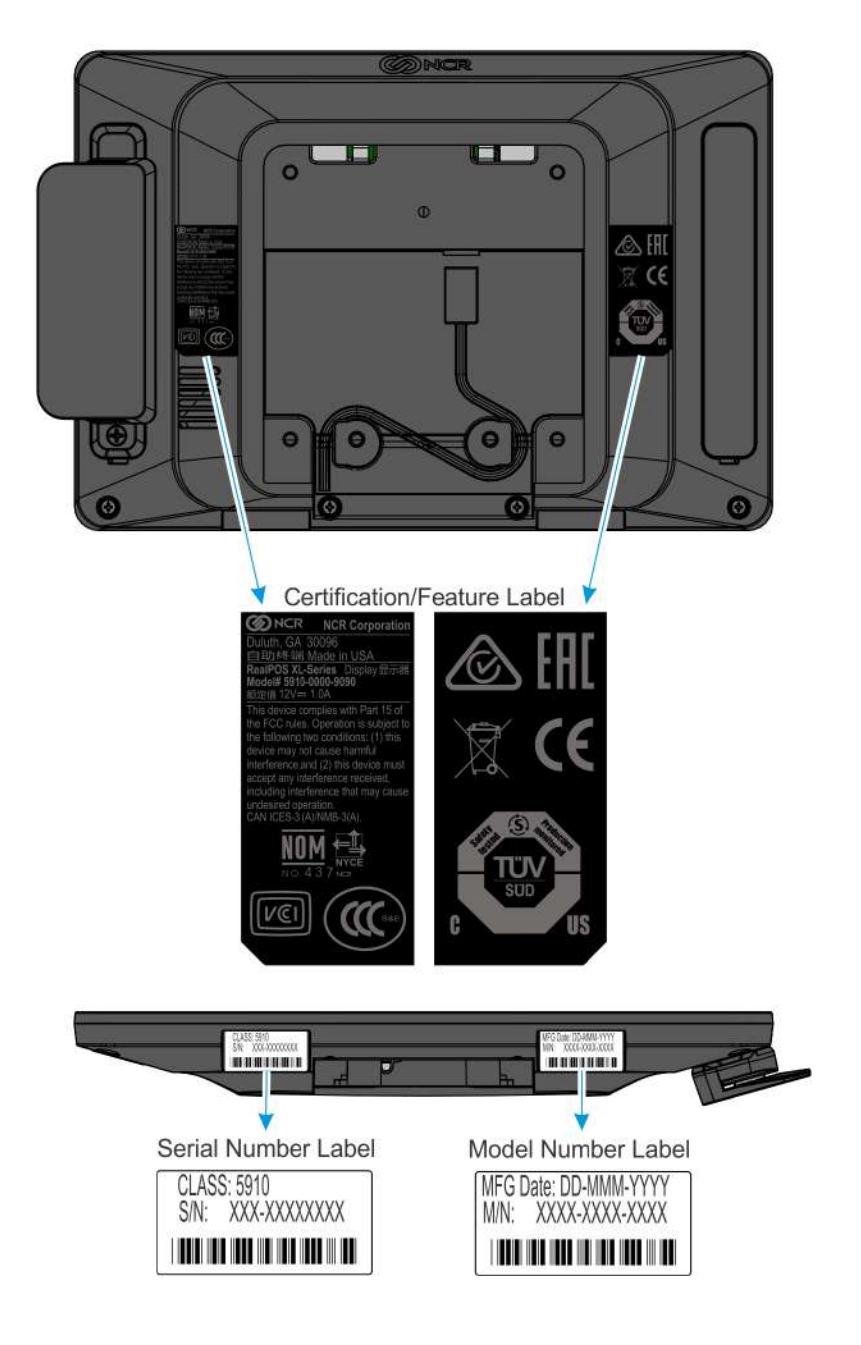

# Chapter 2: Hardware Installation

## Installation Restrictions

Before installing the NCR XL10W (5910) Display, read and follow the guidelines in the NCR XL10W (5910) Site Preparation Guide and the NCR Workstation and Peripheral AC Wiring Guide (BST0-2115-53).

- Install the display near an electrical outlet that is easily accessible. Use the power cord as a power disconnect device.
- Do not permit any object to rest on the power cord. Do not locate the display where the power cord can be walked on.
- Use a grounding strap or touch a grounded metal object to discharge any static electricity from your body before servicing the display.
- Caution: This device should only be powered by a power supply source which meets Safety Extra Low Voltage (SELV) and LPS (Limited Power Source) requirements per UL1950, IEC 950, and EN 60 950. The power source must be certified by the appropriate safety agency for the country of installation.

**Caution:** Use a grounding strap when installing this feature.

## Ergonomic Workplace

The NCR XL10W (5910) has a high brightness LCD, please observe the following when considering the terminal workplace:

- Avoid direct glaring and reflective glaring light. Locate the terminal in a controlled luminance surrounding. When installed next to windows orient the terminal so it does not reflect the outside light.
- If possible, avoid reflective glaring caused by electric light sources.
- Position the terminal for ideal viewing angles.

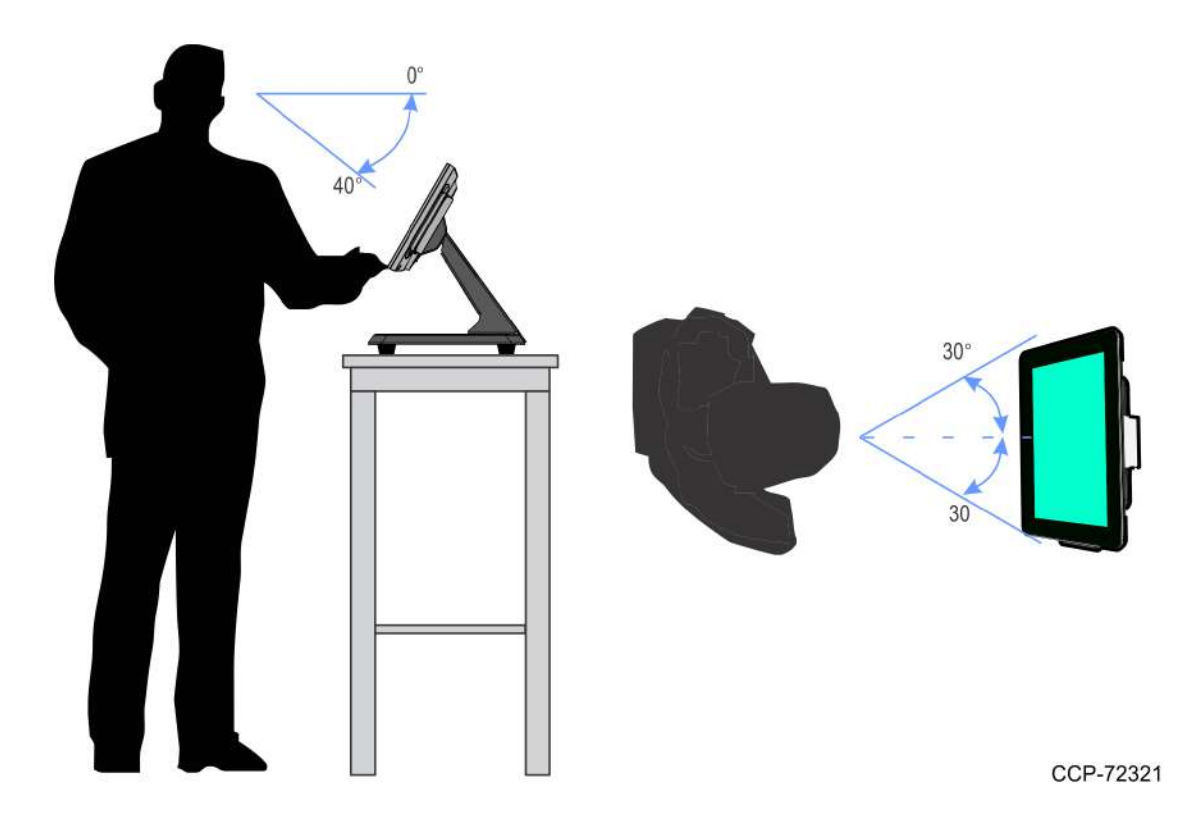

## Installing the Display

The NCR XL10W (5910) Display can be mounted using a variety of mounts:

- XL10W Wedge Stand (5910-F030/K030)
- XL–Series Stand (5910–F033/K033, 5915-F233)
- XL10W Pole Mount (5910-F302/K302)
- Wall Mount (7702–K320)
- Integration Tray Mount (5968–K024)
- X–Series Table Top Stand (5968–K031)
- Checkstand Mount (5968–K039)
- Third–Party VESA Mounts

This chapter explains how to perform an "Out–of–box" installation of the NCR XL10W (5910) Display mounted on the <u>XL–Series Stand</u>, on the <u>XL10W Wedge Stand</u>, on the <u>XL10W Pole Mount</u>, and how to <u>connect cables to a POS terminal</u>. For installation procedures for the other mounting options see their associated kit instructions.

### Installing the Display to the XL-Series Stand

1. Connect the Display cables and route them according to the imprinted routing guide.

#### **Display Port Model**

- a. Connect and route the Audio Cable first. Route the cable looping around the cable strain relief posts as shown.
- b. Connect the Display Power Cable and route straight down over the Audio Cable.
- Connect the Display Port Cable and route straight down over the Audio Cable. c.

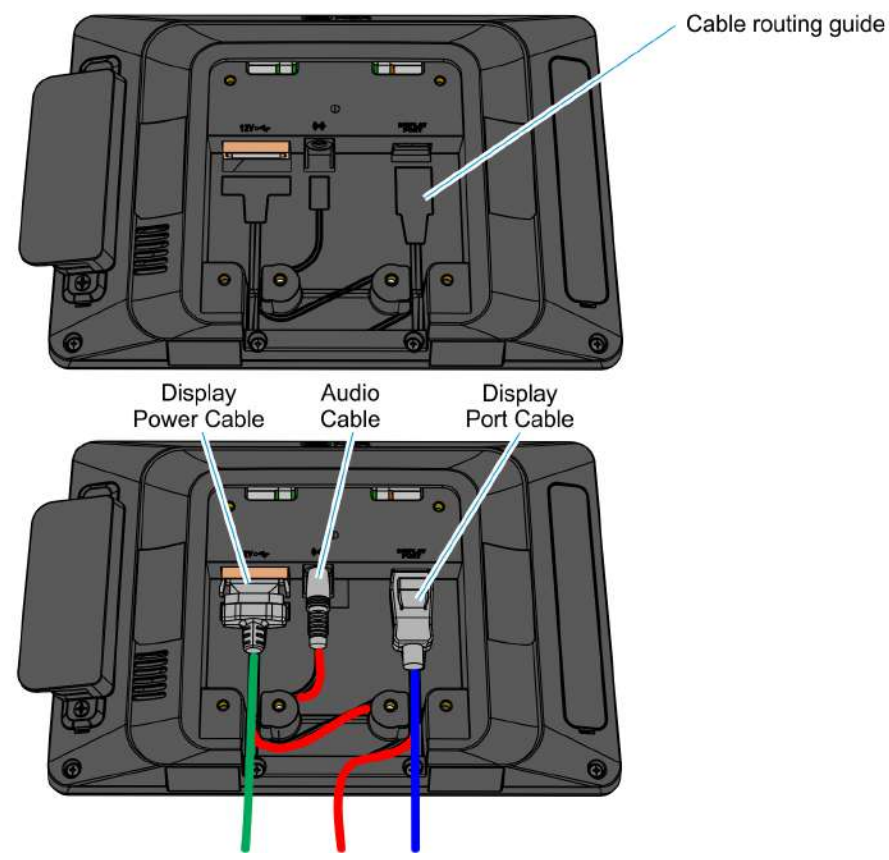

#### USB Model

a. Connect and route the USB Cable looping around the cable strain relief posts as shown.

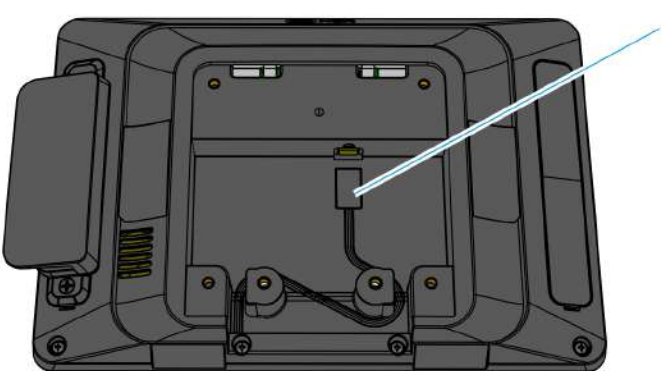

Cable routing guide

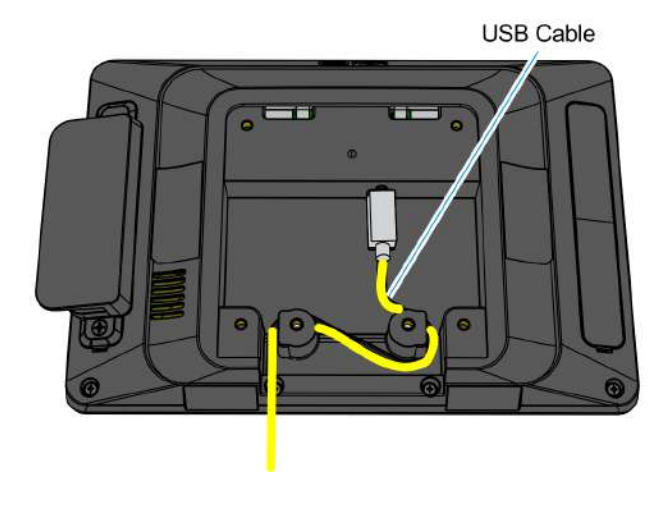

- 2. Mount the XL–Series Stand on the Display.
  - a. Insert the Mounting Bracket tabs into the slots in the rear of the Display and then slowly rotate the stand assembly downward.

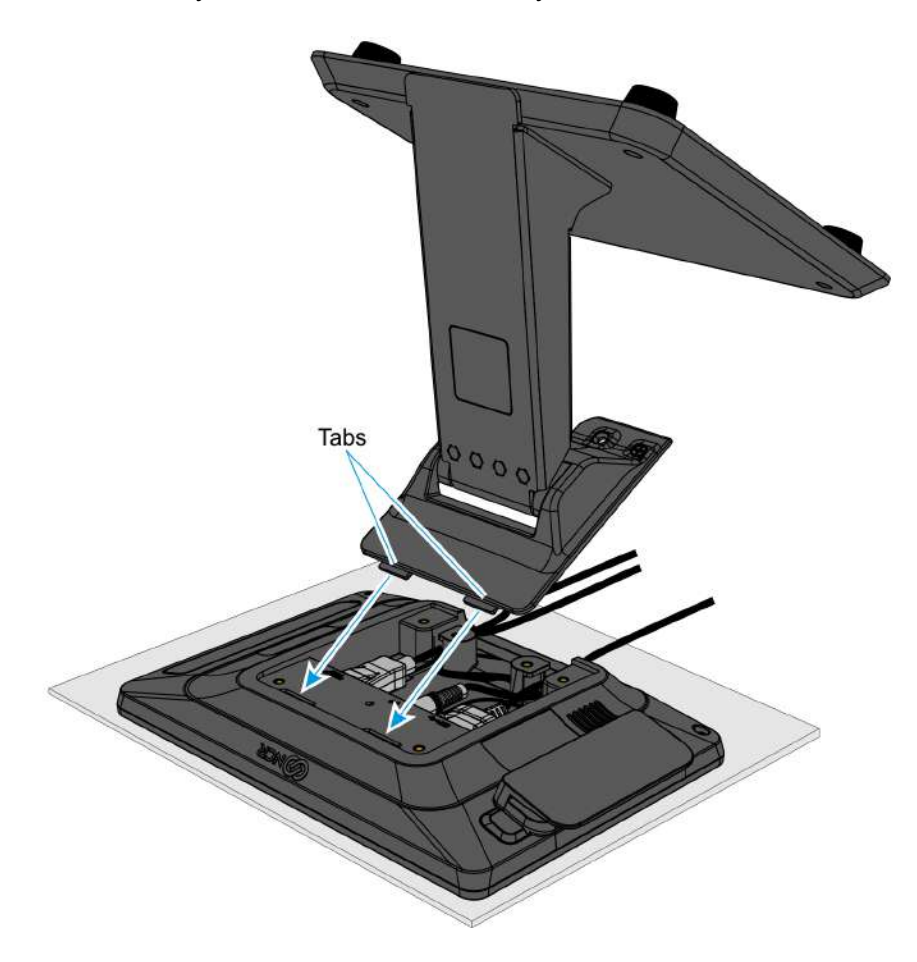

CCP-72325

b. Rotate the Stand to the orientation shown below.

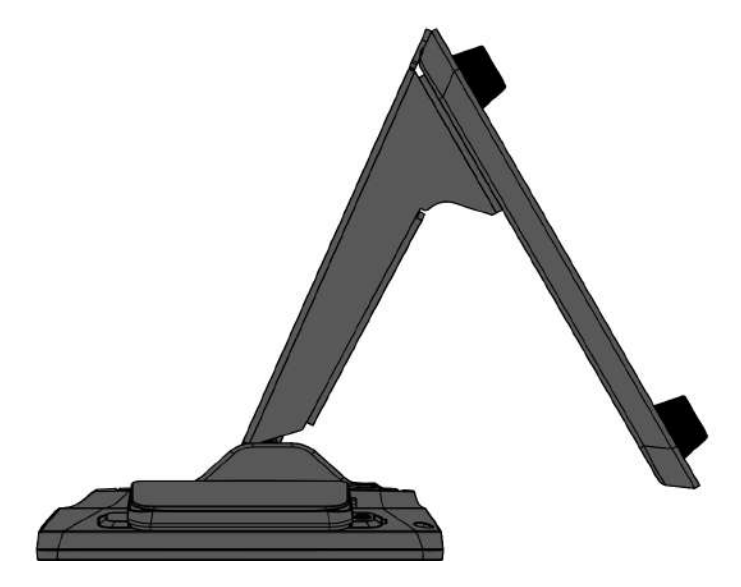

3. Gently push the Stand assembly forward to properly align its mounting holes with the display. Secure the Stand with screws (2).

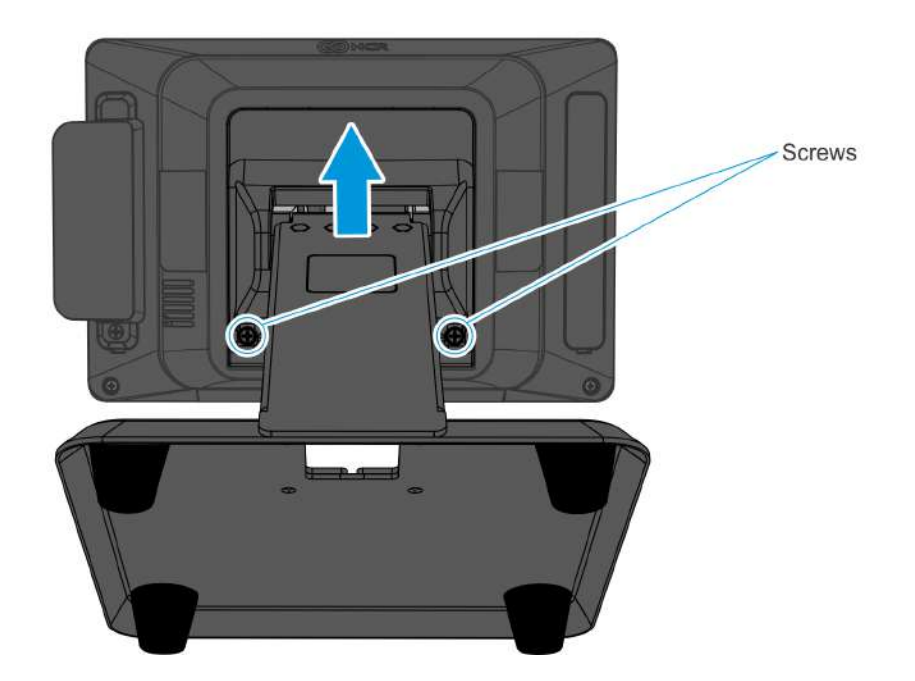

CCP-72327

4. Pivot the Stand towards the back as shown.

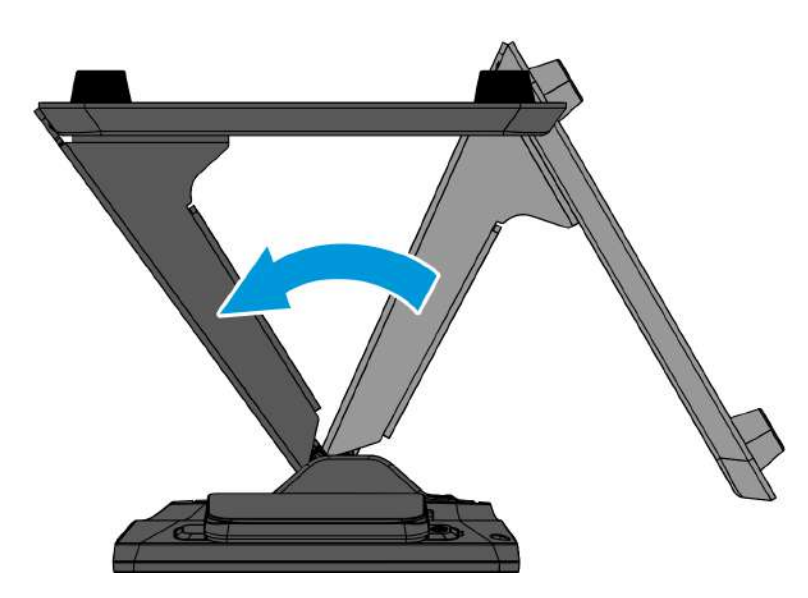

5. Route and secure the Display cables to the Mounting Bracket.

#### **Display Port Model**

- a. Route the Audio Cable first to the left slot and make sure it is behind the tab in the slot.
- b. Route the Display Port Cable to the left slot and make sure it is behind the tab in the slot.
- c. Route the USB Cable to the right slot and make sure it is behind the tab in the slot.

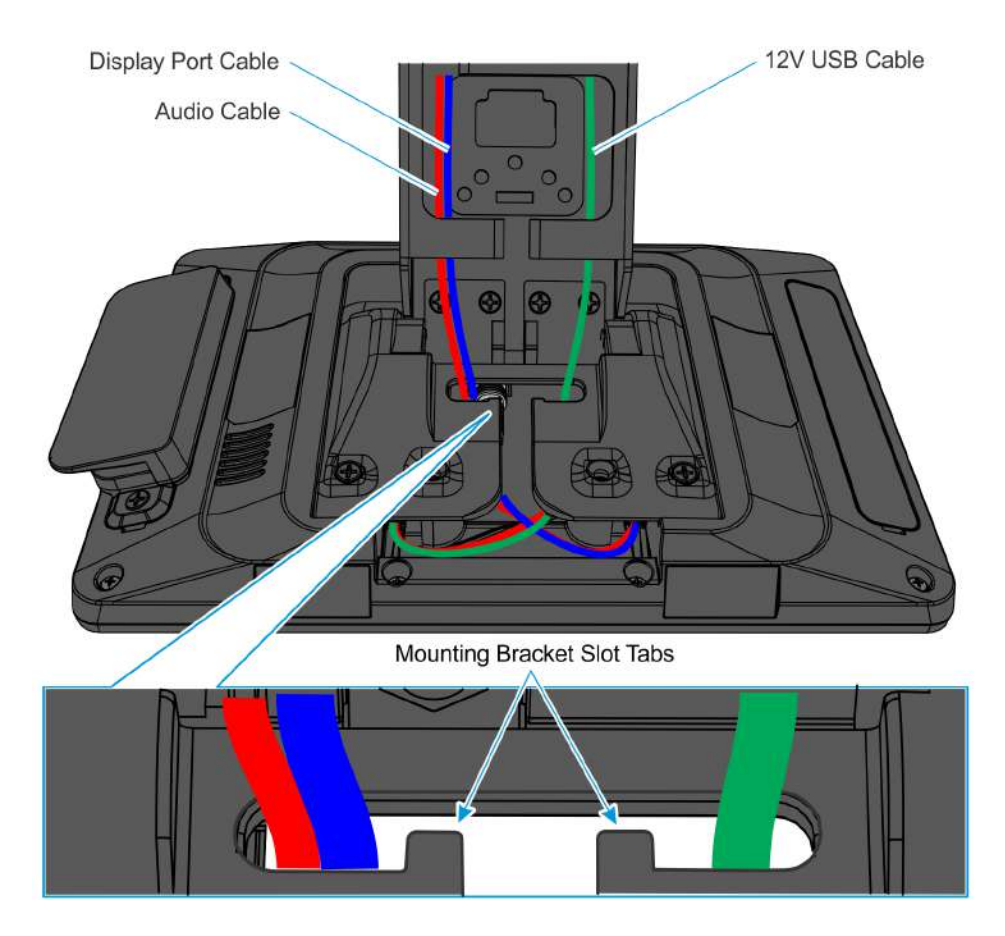

#### USB Model

a. Route the USB Cable to the right slot and make sure it is behind the tab in the slot.

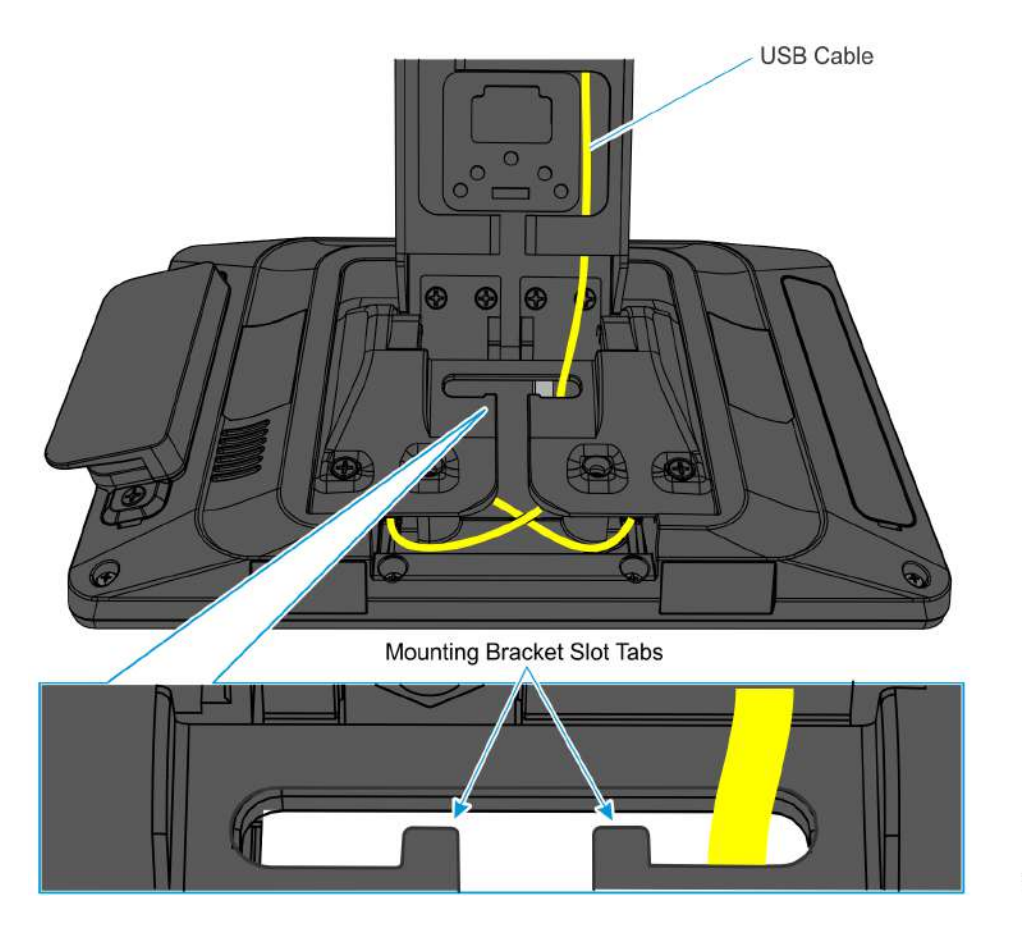

CCP-72332

6. Route the cables through the neck slot then push cables through the curved neck opening and then out the base opening.

**Display Port Model** – Align the Audio Cable and Display Port Cable to the left side and the 12V USB Cable to the right side.

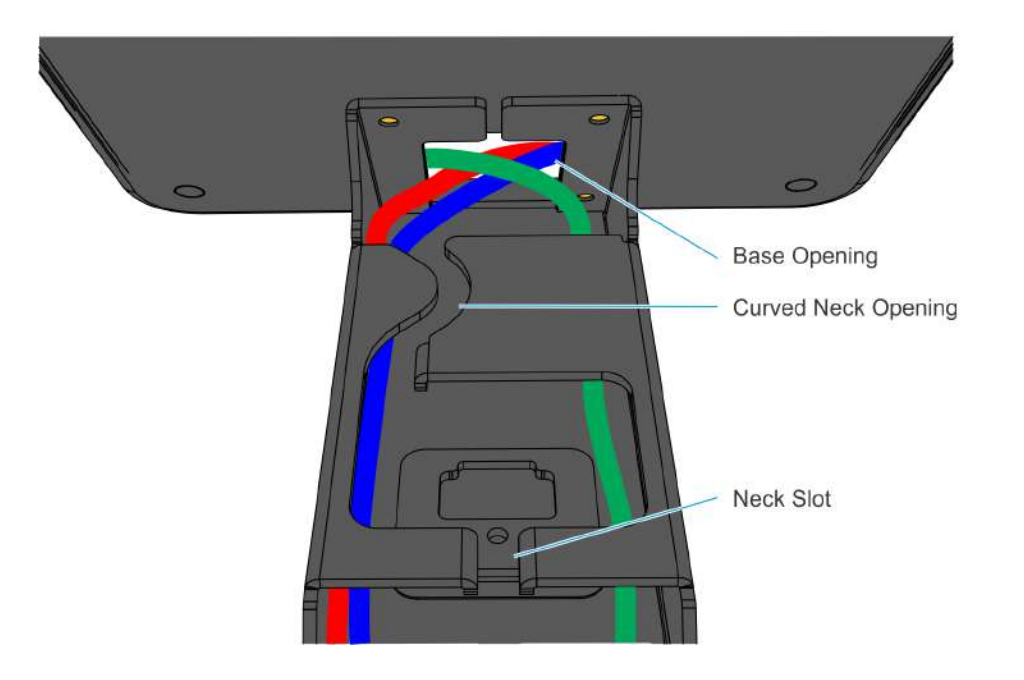

**USB Model** – Align the USB Cable to the right side.

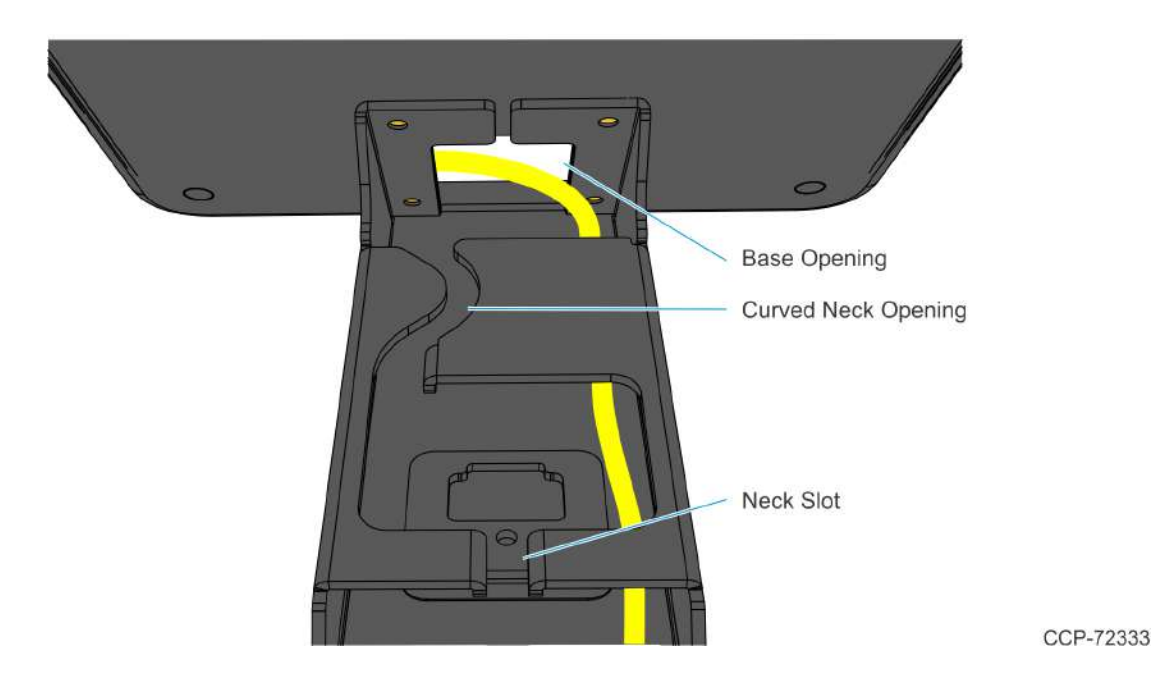

7. Pull cables such that most of the cables have been fed through the base opening.

8. Position the display and stand assembly in an upright position.

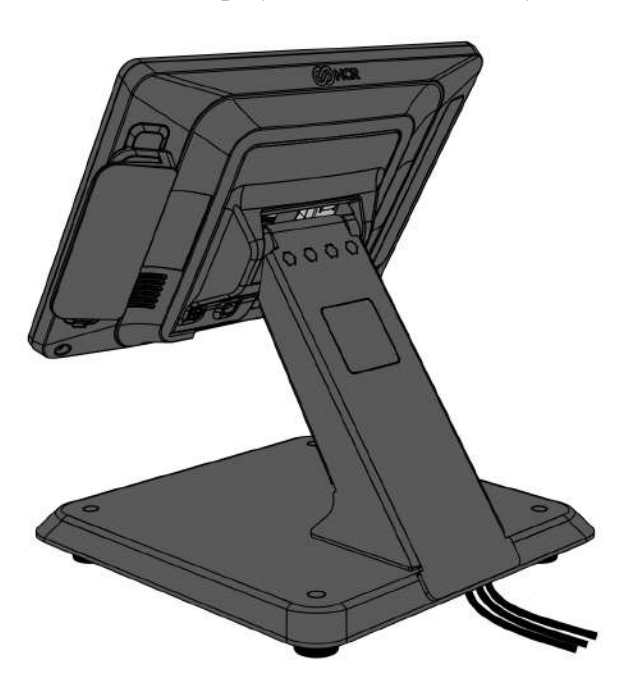

CCP-72331

### Installing the Display to the XL10W Wedge Stand

- 1. Remove the Cover from the Wedge Stand.
  - a. Swing the Cover upward to detach. The Cover has a snap fit connection on the bottom.
  - b. Pull Cover in the direction shown to unlatch.

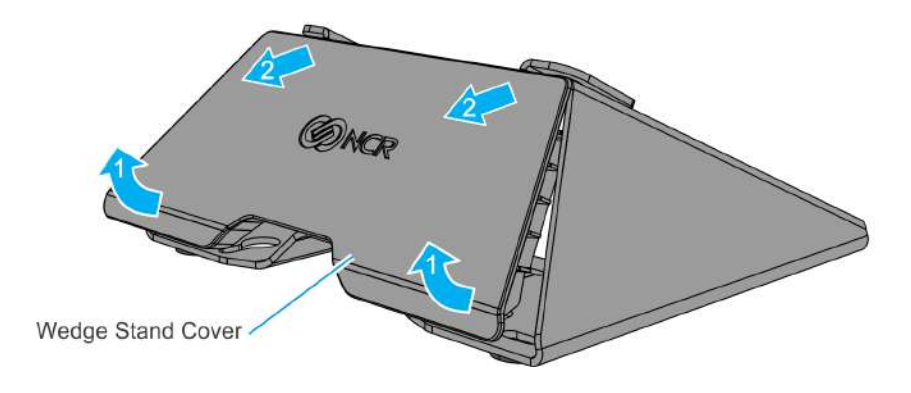

2. Connect the Display Cables and route them as shown.

#### **Display Port Model**

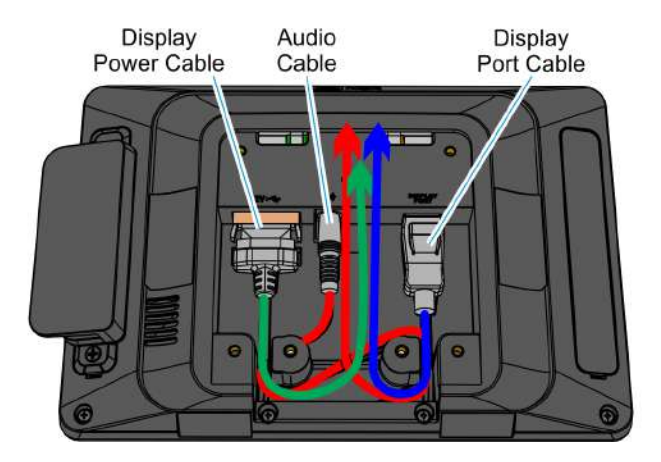

USB Model

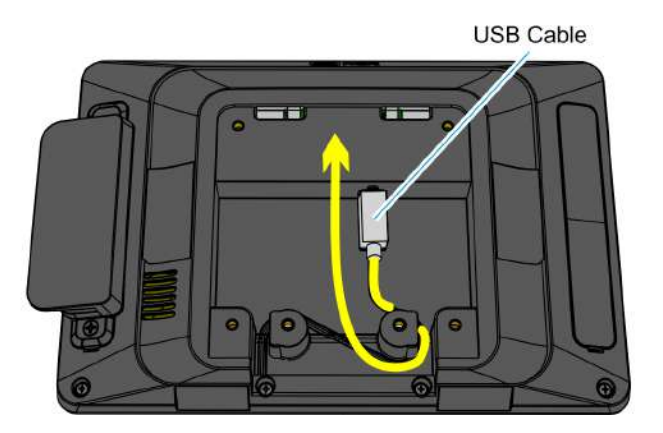

CCP-72981

3. Install the Wedge Stand on the back of the Display (4 screws).

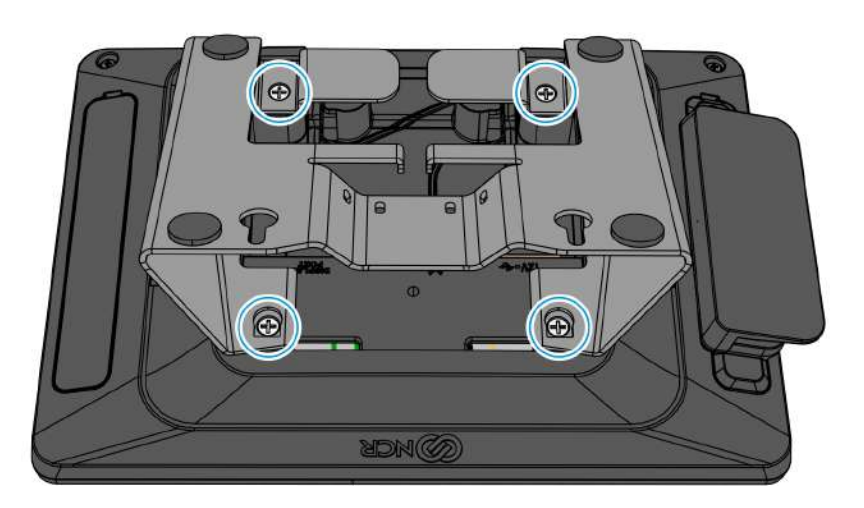

CCP-72968

4. Route the Cables through the slot between the tabs and make sure the Cables are behind the tabs.

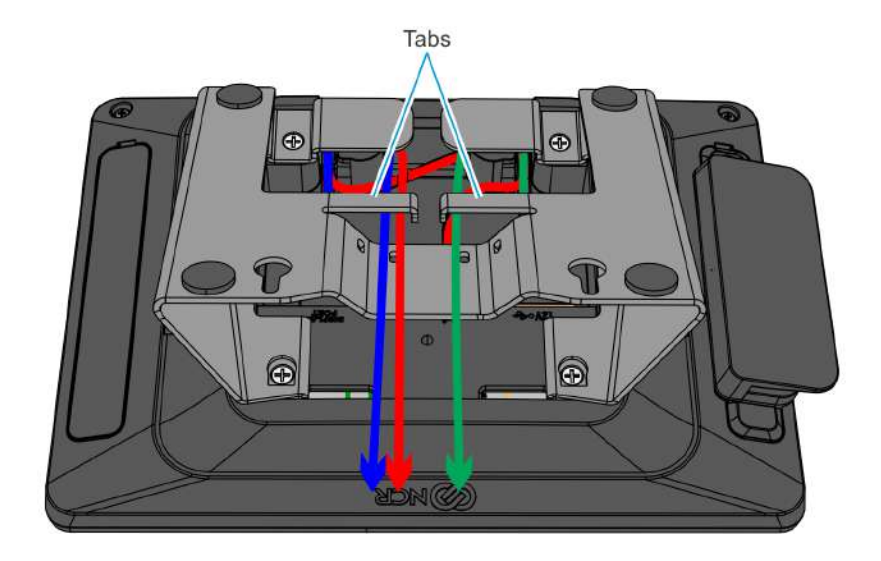

CCP-72982

CCP-72969

- 5. Reinstall the Wedge Stand Cover.
  - a. Insert the tabs of the Cover into the Wedge Stand.
  - b. Swing the Cover down until it latches into place.

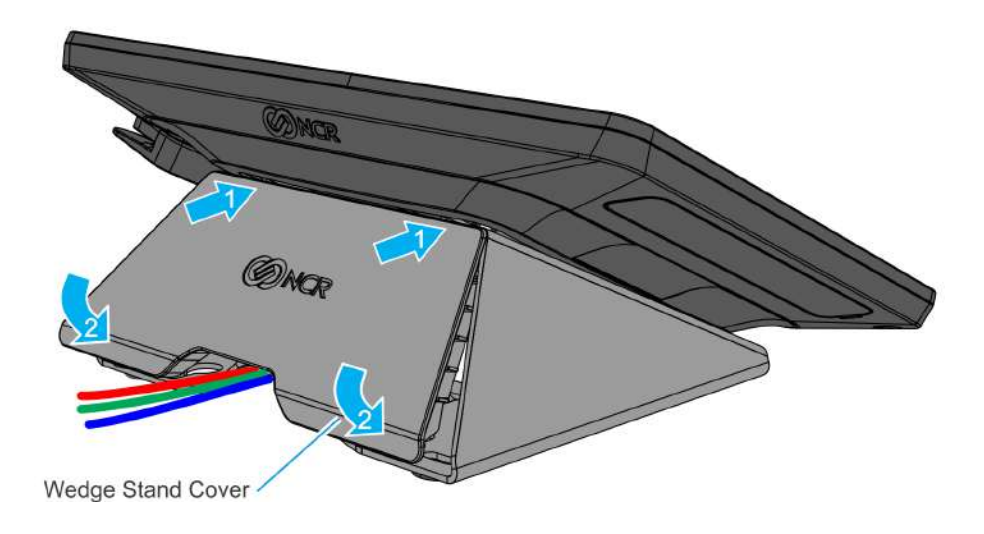

6. Connect the Display Cable(s) to the host terminal.

### Installing the Display to the XL10W Pole Mount

1. Connect the Display cables and route them according to the imprinted routing guide.

#### **Display Port Model**

- a. Connect and route the Audio Cable first. Route the cable looping around the cable strain relief posts as shown.
- b. Connect the Display Power Cable and route straight down over the Audio Cable.
- c. Connect the Display Port Cable and route straight down over the Audio Cable.

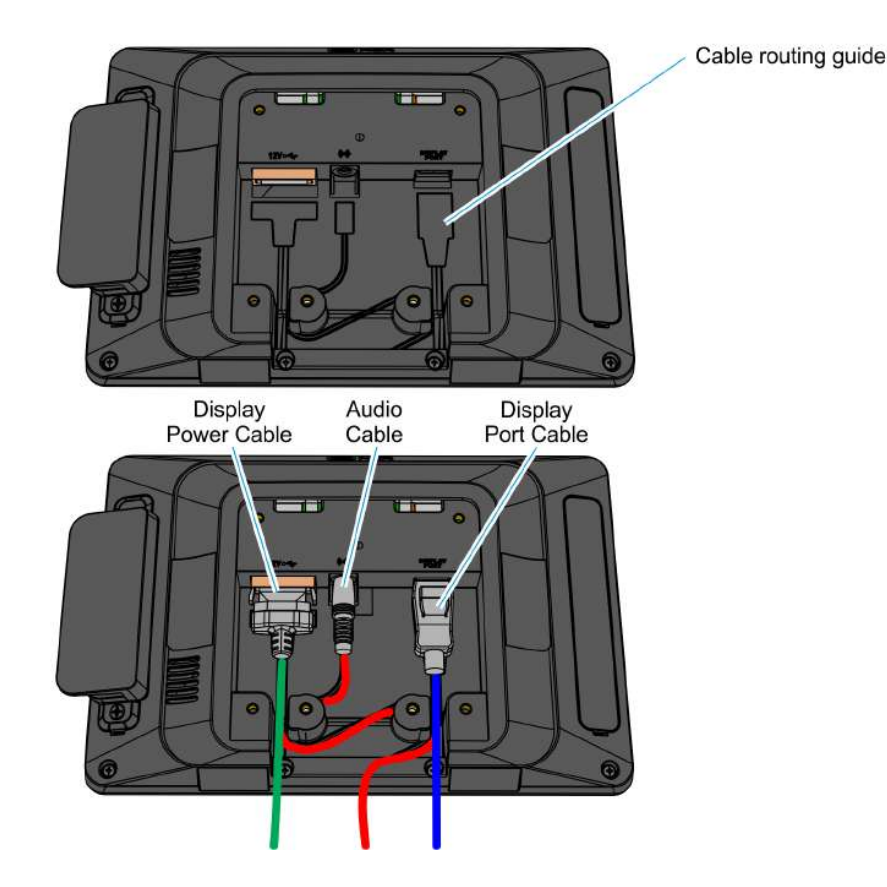

#### USB Model

a. Connect and route the USB Cable looping around the cable strain relief posts as shown.

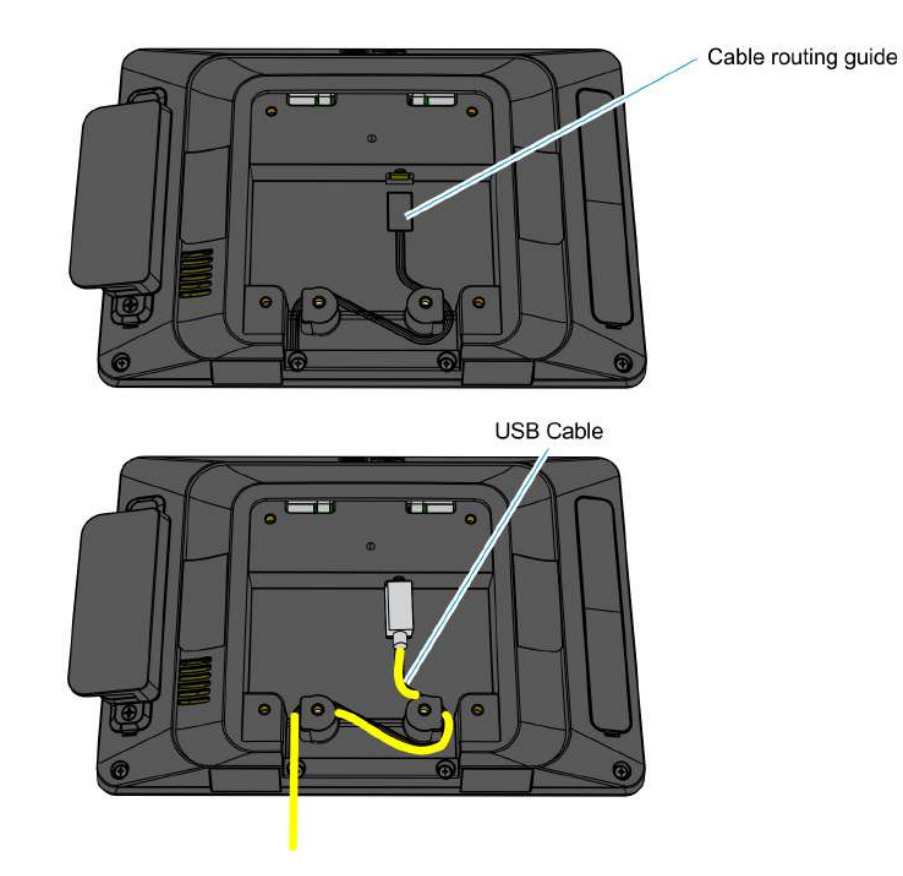

CCP-72324

2. Insert the cable(s) through the Bracket opening.

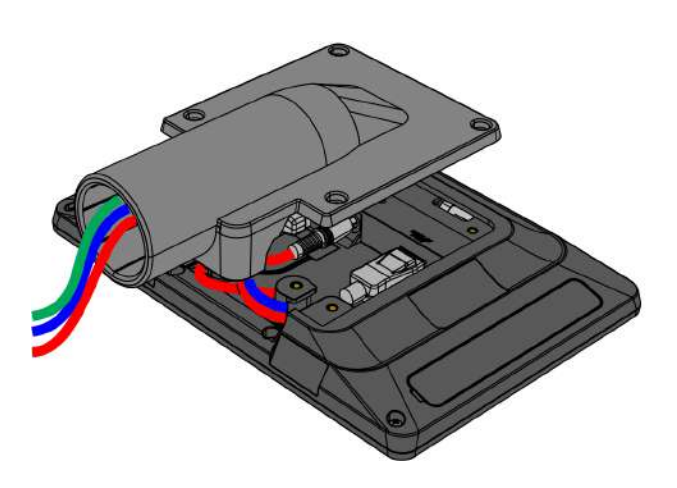

3. Install the Bracket on the back of the Display (4 screws).

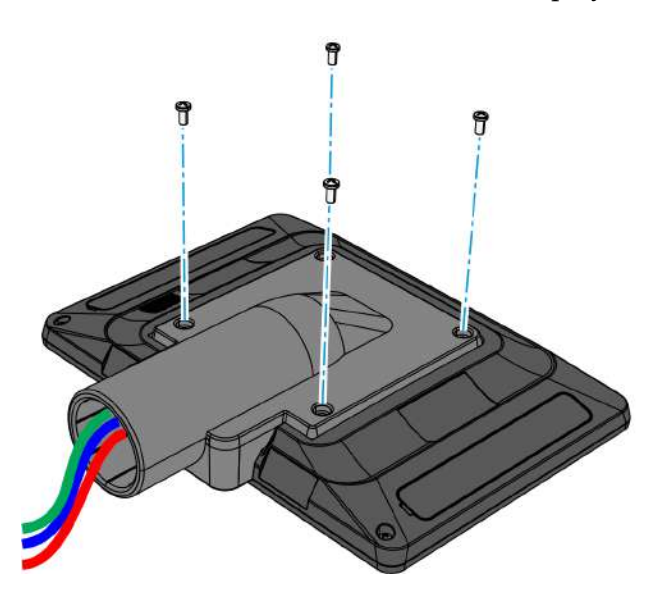

CCP-72366

4. Insert the cable(s) through the Pole.

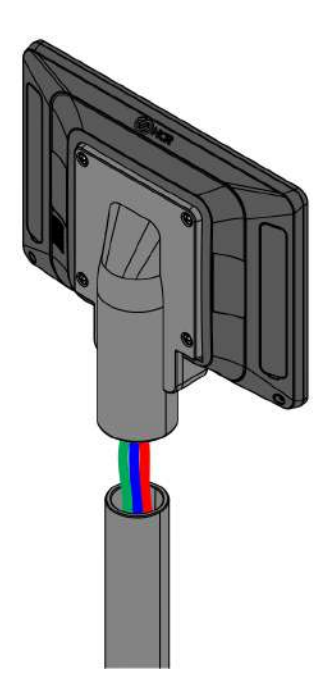

5. Mount the Display on the Pole.

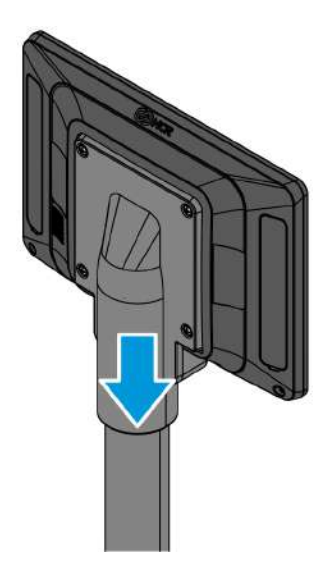

CCP-72368

6. Connect the Display Cable(s) to the host terminal.

### **Connecting to a POS Terminal**

The following illustrations show the host terminal cable connections.

### **Display Port Model**

The required cables vary depending on the available video connectors on the host terminal.

#### **Display Port Cables**

The Display Port Cable provides video to the display.

• Connect the Display Port Cable to the Display Port connectors on both the display and the terminal.

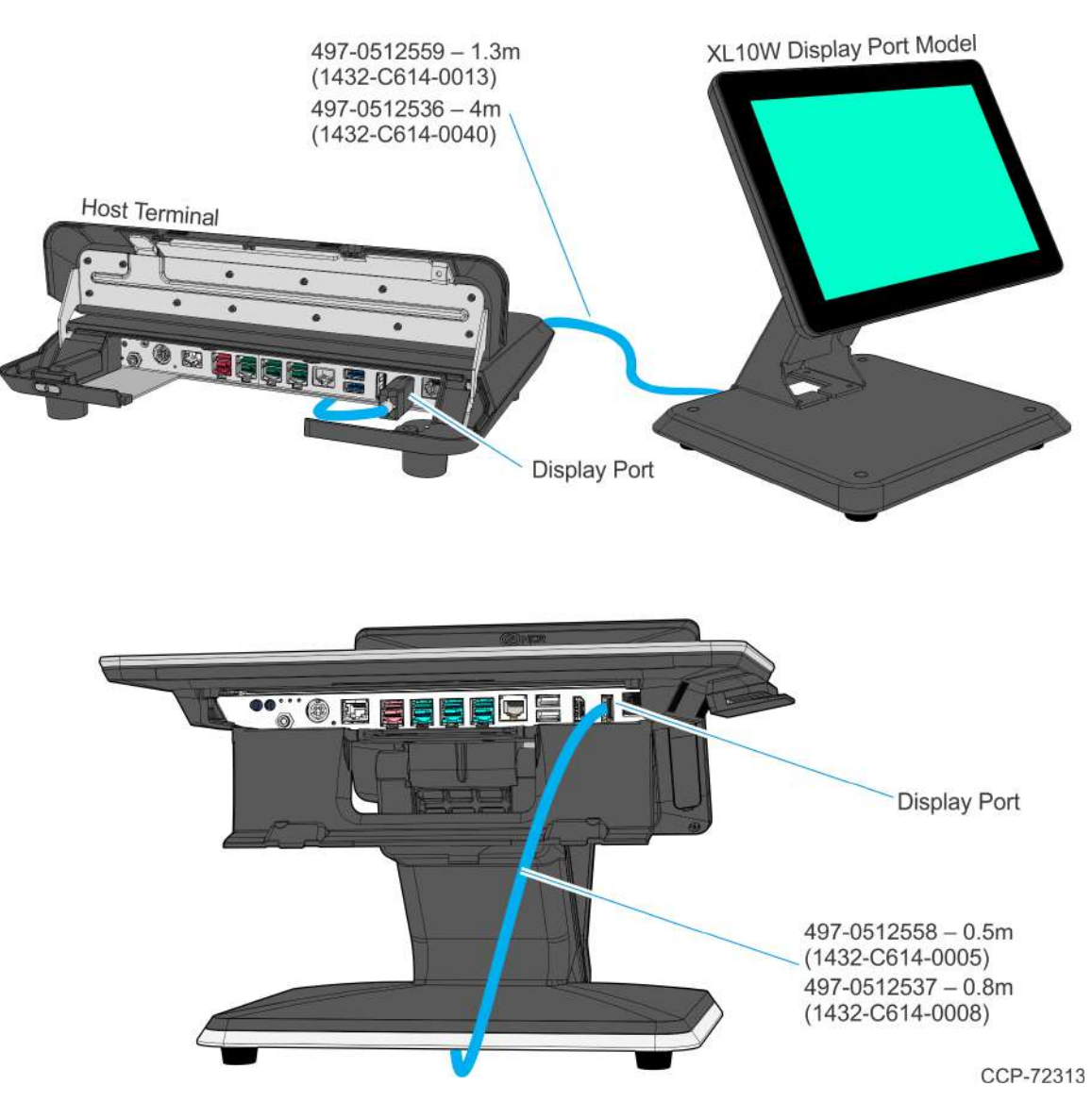

#### **External Power Cables**

An External Power Cable provides both USB and power to the display when the host terminal does not have a USB 12V port available, but does have an available standard USB port.

- 1. Connect the External Power Cable to the display Power connector.
- 2. Connect the other end of the External Power Cable to the USB connector on the host terminal.
- 3. Connect the Power Adapter DC Cable to the External Power Cable (middle of cable).
- 4. Connect the AC Power Cord to the Power Adapter and an AC outlet.

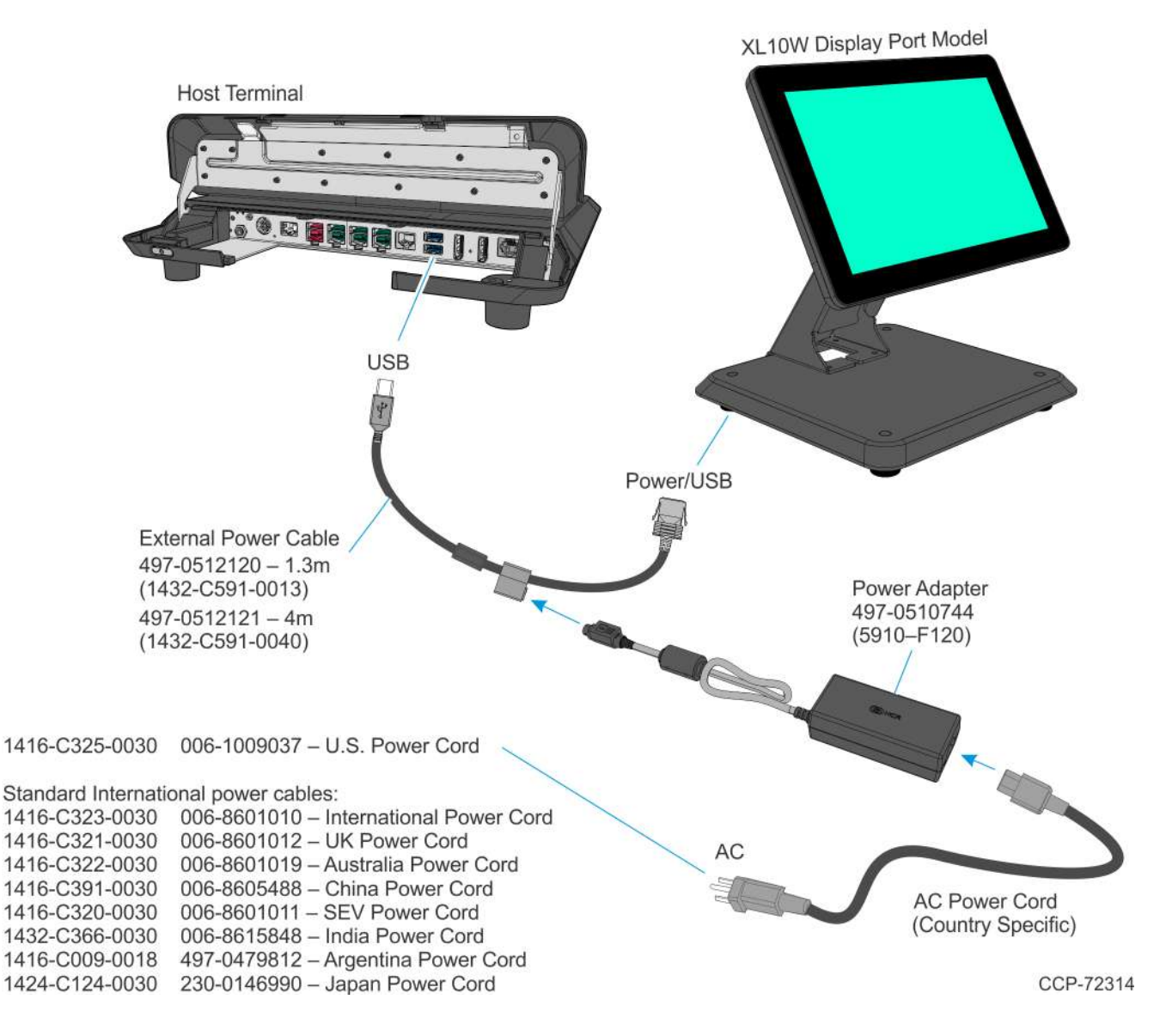

#### **Powered USB Cables**

The Powered USB Cable provides both USB and power to the display.

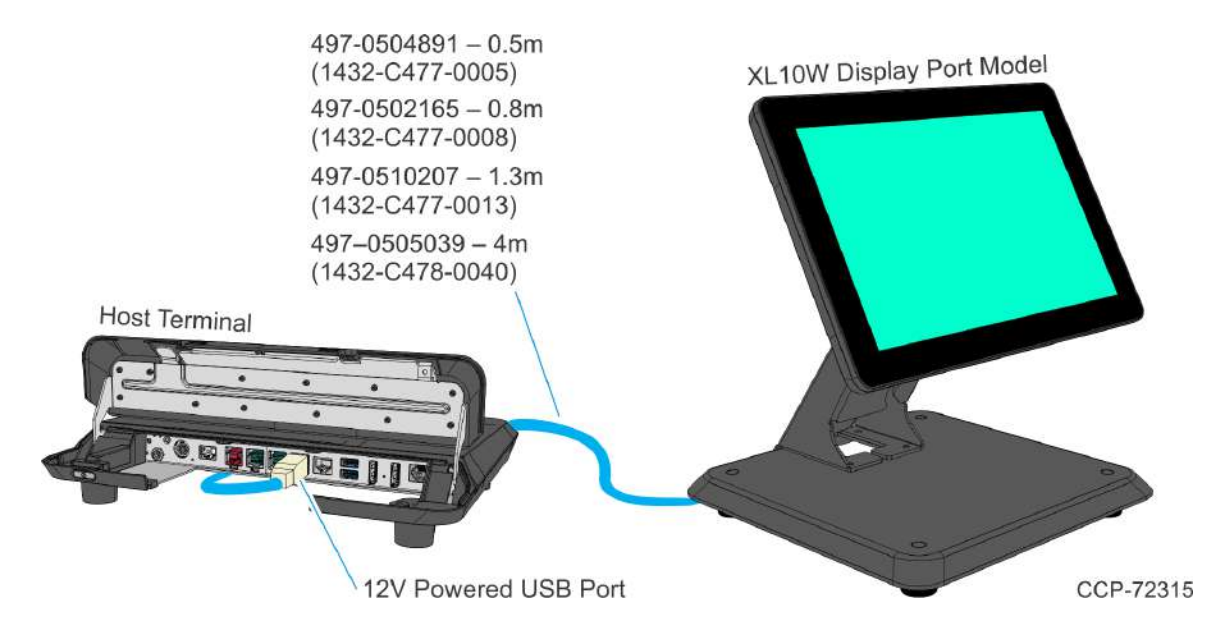

#### Audio Cable

The Audio Cable provides audio to the display.

• Connect the Audio cable to the Audio Port connectors on both the display and the terminal.

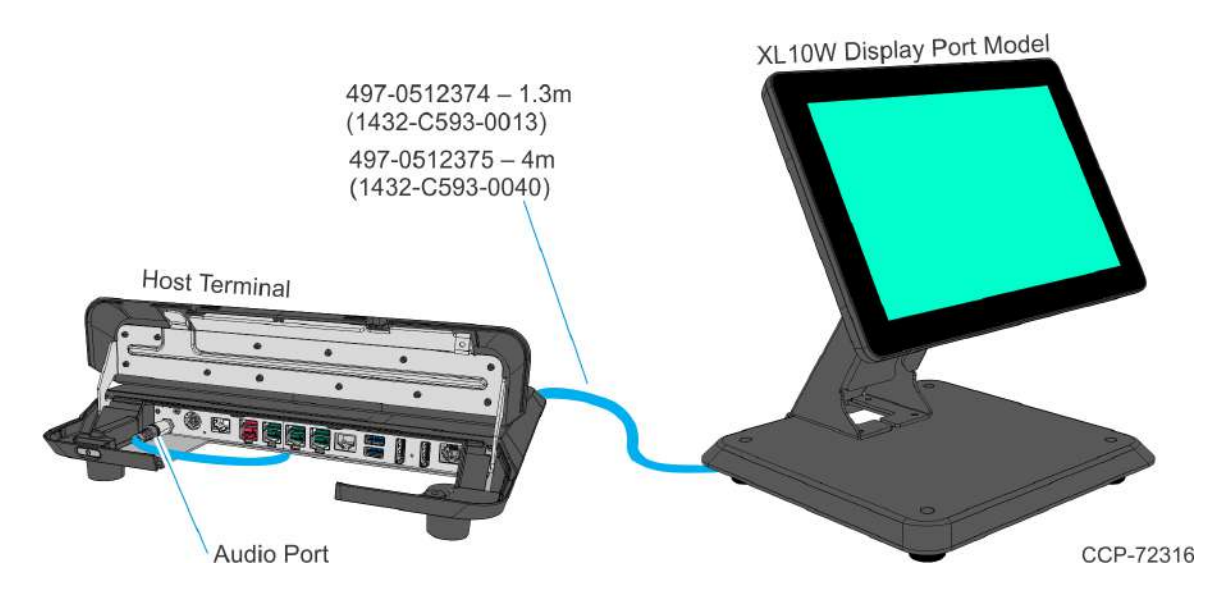

#### Adapters

#### HDMI to Display Port Adapter

The HDMI to Display Port Adapter allows connection of a display with Display Port to a host terminal with an HDMI connection. The adapter must be used with a Display Port Cable.

- 1. Connect the Display Port Cable to the display.
- 2. Connect the other end of the Display Port Cable to the Display Port connector of the HDMI to Display Port Adapter.
- 3. Connect the HDMI connector of the Adapter to the HDMI port of the host terminal.
- 4. Connect the USB connector of the Adapter to any available USB port on the host terminal.
- **Note:** The HDMI to Display Port Adapter includes a USB extension cable in case the USB cable of the Adapter is not long enough to reach the desired USB port.

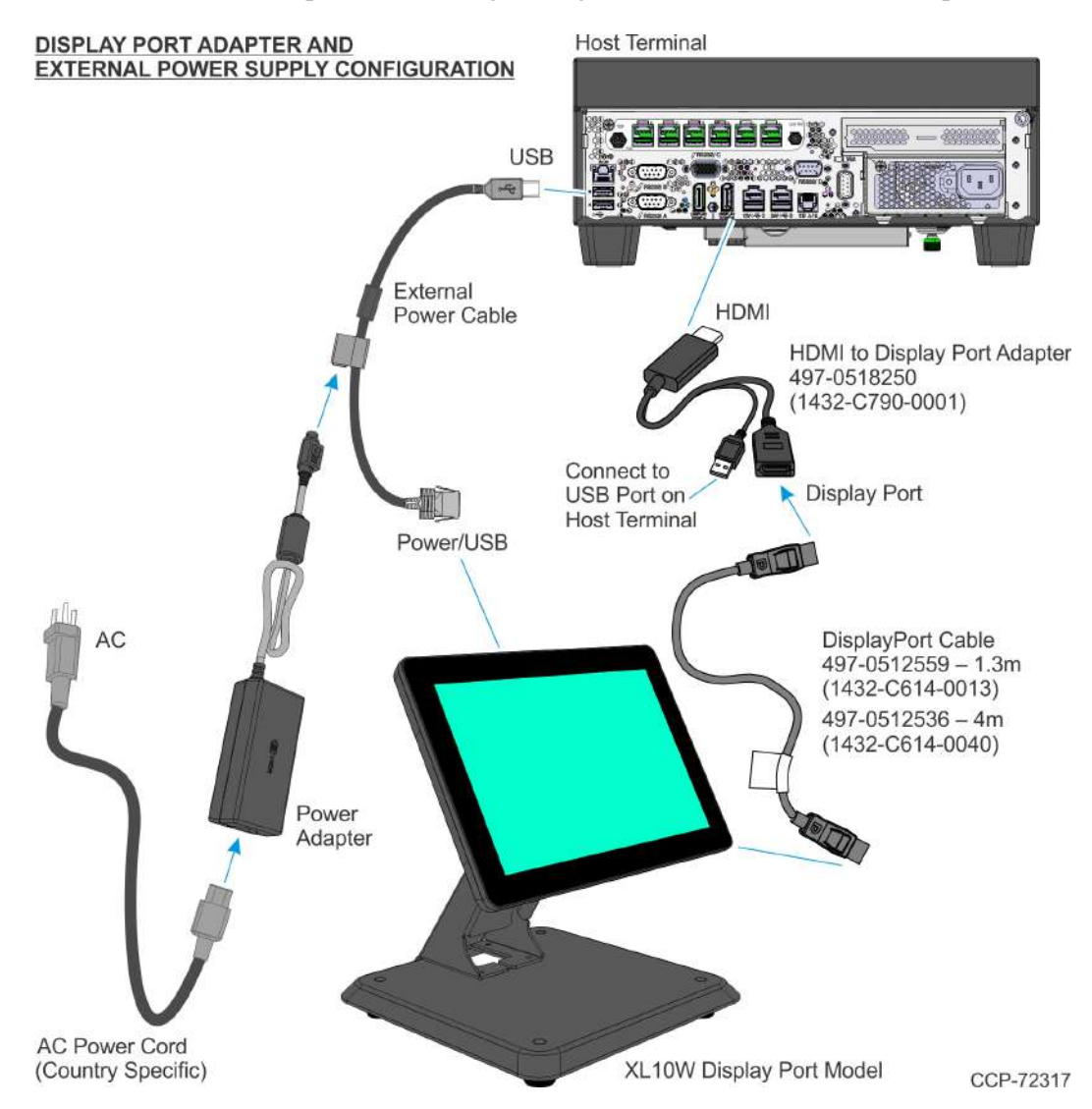

#### DVI-D to HDMI Adapter

The DVI-D to HDMI Adapter allows connection of a display with Display Port to a host terminal with a DVI connection. The adapter must be used with a Display Port Cable and an HDMI to Display Port Adapter.

- 1. Connect the Display Port Cable to the display.
- 2. Connect the other end of the Display Port Cable to the Display Port connector of the HDMI to Display Port Adapter.
- 3. Connect the HDMI connector of the HDMI to Display Port Adapter to the HDMI end of the DVI-D to HDMI Adapter.
- 4. Connect the DVI end of the DVI-D to HDMI Adapter to the DVI port of the host terminal.
- 5. Connect the USB connector of the Adapter to any available USB port on the host terminal.
- **Note:** The HDMI to Display Port Adapter includes a USB extension cable in case the USB cable of the Adapter is not long enough to reach the desired USB port.

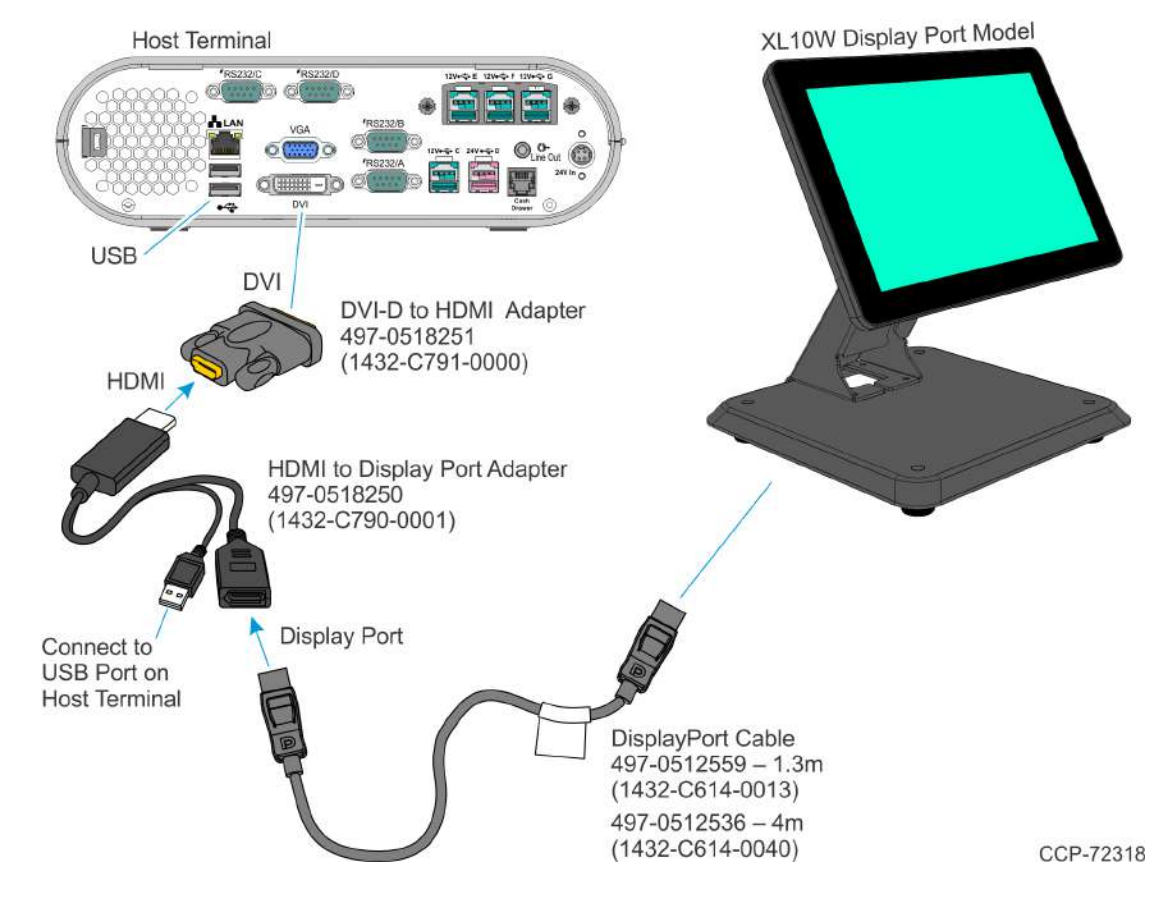

#### HOST TERMINAL WITH A DVI CONNECTION

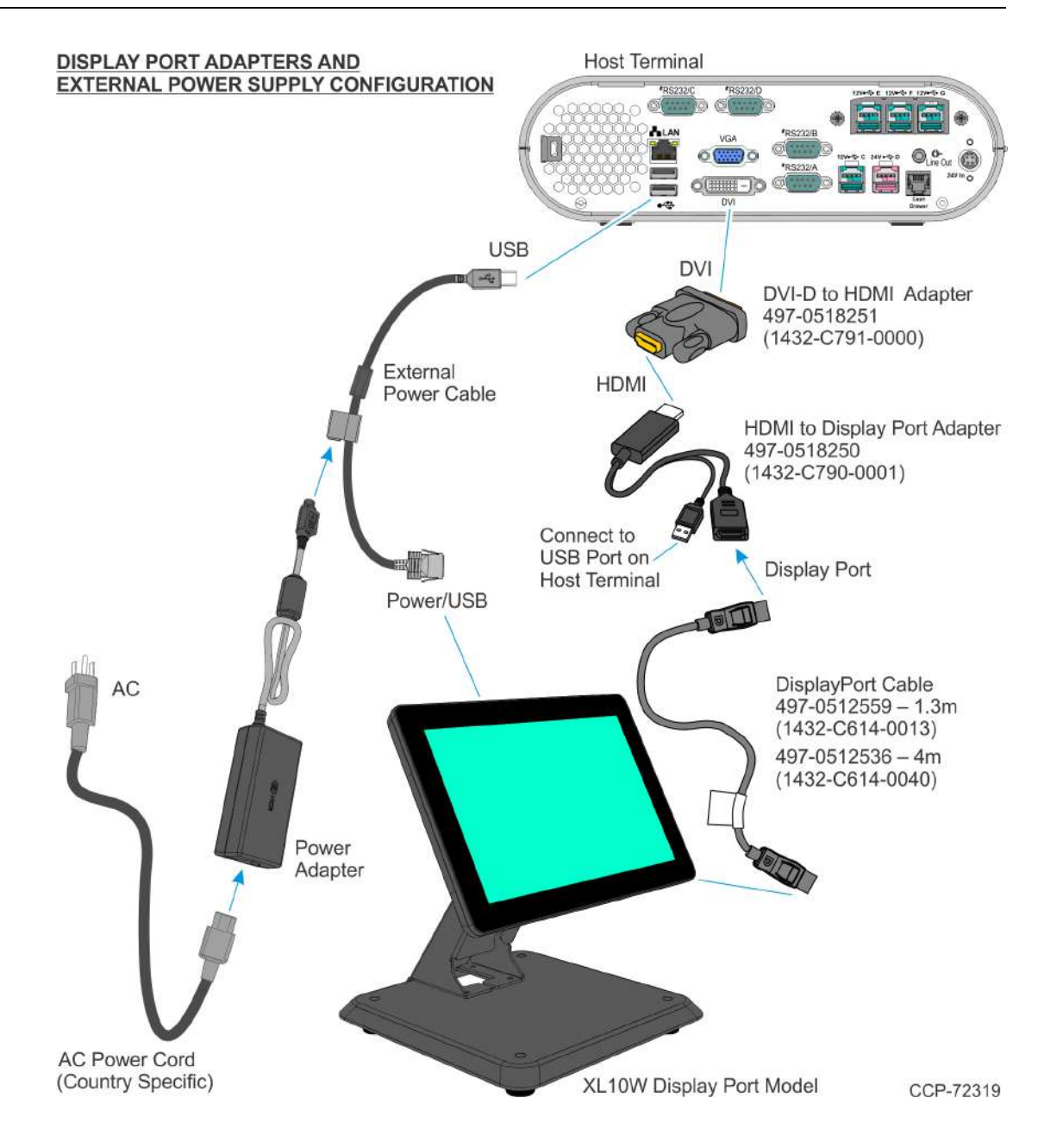

#### **USB Model**

#### USB Cable

The USB Cable provides power, video, and audio to the display.

• Connect the USB cable to the USB Port connectors on both the display and the terminal.

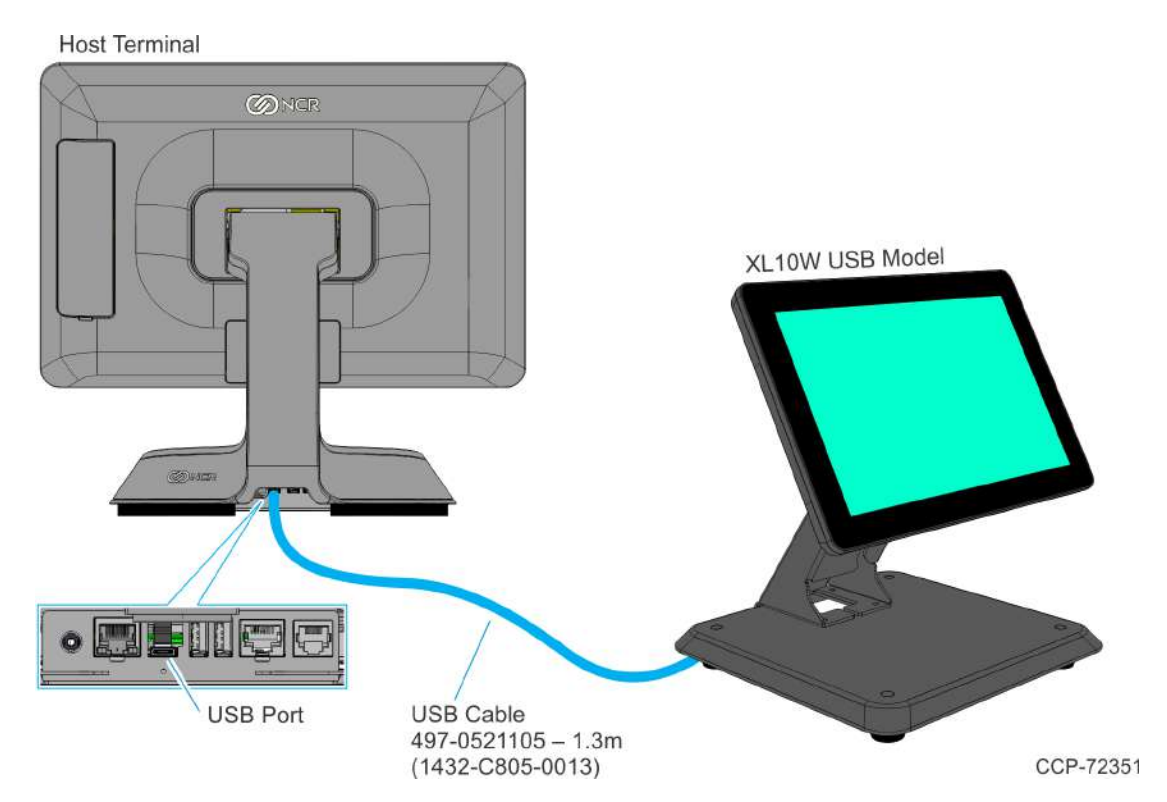

# Chapter 3: Operation and Cleaning

## **Projected Capacitive Touchscreen**

PCAP touchscreens have all the benefits of normal capacitive touchscreens and more:

- Fast processing of tough information
- High sensitivity (use conductive pencils, with hands, and with thin gloves)
- Multi-touch capability (10-finger)
- High resolution
- Improved legibility and display brightness due to optimal light transmission

In addition, the technology of PCAP touchscreens is characterized by significantly higher robustness and stability than common capacitive touchscreens because the active touch surface is located on the back side of the touchscreen instead of the front side. Therefore, the active surface is not directly touched and does not wear off by normal use.

Since most surface contamination do not cause interference to the touchscreen the NCR XL10W (5910) can be used in public or severe environmental conditions.

### Using the PCAP Touchscreen

The PCAP touchscreen responds to the lightest touches. Touching with a single finger resembles the left mouse button. Two fingers are used to zoom IN (fingers brought together) or zoom OUT (fingers pulled apart). Circular motion can be used to rotate an element on the screen. This function must be supported by either the Operating System or the application.

### **Touchscreen Cleaning Procedures**

- 1. Using a soft cloth dampened with isopropyl alcohol or a mild non-abrasive soap & water solution, gently wipe the touchscreen clean.
- 2. Wipe the screen and edges dry.
- 3. Make sure the glass and screen edges dry completely before using the unit.
- 4. Do not use sharp objects to clean around the edges of the touchscreen

## Magnetic Stripe Reader

The NCR XL10W (5910) features an ISO 3-Track Encrypted MSR head.

The card reading is bi-directional and is mounted on the right side of the display.

### Using the MSR

Swipe the card through the slot in the MSR in a quick and steady movement. The magnetic stripe must be facing up and with the stripe in the slot.

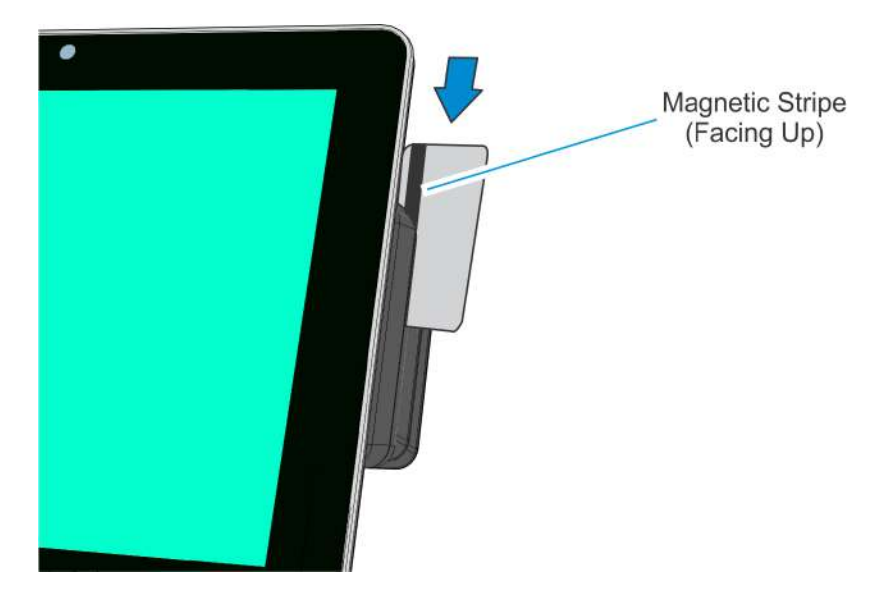

32886

### Care of Cards

- Cards should never come in contact with liquids.
- Cards should never be bent or folded in any way.
- Cards should never come in close proximity of a magnetic field.

#### **Card Thickness**

The MSR module accepts standard cards within the thickness range of 0.68 – 0.84 mm.

## **Cabinet Cleaning Procedures**

- 1. Disconnect the unit from the power outlet before cleaning.
- 2. Use a cloth lightly dampened with a mild detergent.
- 3. Do not use alcohol (methyl, ethyl, or isopropyl) or any strong dis-solvent. Do not use thinner or benzene, abrasive cleaners, or compressed air.
- Warning: Do not use any other types of cleaners such as vinegar, solvents, degreasers, or ammonia-based cleaners. These can damage the unit.
- 4. Avoid getting liquids inside the unit. If liquid does get inside, have a qualified service technician check it before you power it on again.
- 5. Remove external dust around the vents.

# Chapter 4: NCR Software OSD Utility

## Introduction

The NCR Software OSD is an application that is used to adjust display parameters, such as brightness, contrast, and color. It also provides monitor identification information, such as the name, serial number, and manufacturer.

### **Supported Features**

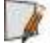

**Note:** Not all features are supported on every monitor. The button is inactive and grayed out when the feature is not supported

- Brightness
- Contrast
- V Position
- H Position
- Phase
- Clock
- Red/Green/Blue Video Gain
- Color Temperature
- Auto Setup
- Restore Default Settings
- V Moire
- H Moire
- V Size
- H Size

## Installing the Utility

- 1. Download the OSD Utility from the NCR website: <u>http://www.ncr.com</u>
  - a. At this site, select the **Support** link on the bottom of the page.
    - b. Select Drivers and Patches  $\rightarrow$  Retail Support Files $\rightarrow$  NCR RealPOS and Peripherals $\rightarrow$  Displays $\rightarrow$  5910.
  - c. Download the application.

There are several versions to choose from. There are GUI versions that are used to run locally on each system or Console versions for customers who want to run the application from a Command Line to many systems concurrently.

#### Windows

- NCR\_Software\_OSD\_GUI\_x86 (32-Bit)
- NCR\_Software\_OSD\_Console\_x86 (32-Bit)
- NCR\_Software\_OSD\_GUI\_x64 (64-Bit)
- NCR\_Software\_OSD\_Console\_x64 (64-Bit)

#### Linux

- NCR\_Software\_OSD\_GUI\_x86 (32-Bit)
- NCR\_Software\_OSD\_Console\_x86 (32-Bit)
- 2. Click on the version of choice and Save it on your local system.
- 3. Unzip the application to a folder of your choice on the target system.
- 4. In the unzipped folder, navigate to the OSD executable.

Example: (32-Bit GUI version)

NCR\_Software\_OSD\_GUI\_x86\_V2.1.7.1 >> x86

5. Run the \*.exe file.

NCR\_Software\_OSD\_GUI\_x86.exe >> [Enter]

6. Answer **Yes** at the Security warning.

## Running the Utility (GUI Version)

- 1. Unzip the application to a folder of your choice on the target system.
- 2. In the unzipped folder, navigate to the OSD executable.

Example: (32-Bit version)

NCR\_Software\_OSD\_GUI\_x86\_V2.1.6.3>> x86

- 3. Execute the NCR\_Software\_OSD\_GUI\_x86.exe file to start the application.
- 4. Answer **Yes** at the Security warning.

| () NCF            | r s                                                                                                    | oftw                                                                                                    | are O      | SD       |            |
|-------------------|----------------------------------------------------------------------------------------------------|----------------------------------------------------------------------------------------------------|------------|----------|------------|
| Monitors Detected | CLOSE IN                                                                                                    | FORMATION                                                                                                   | BRIGHTNESS | CONTRAST | POSITIONIN |
| ⊙NCR 5968 15.0    | INFORMATION                                                                                                    |                                                                                                    |            |          | SIZE       |
|                   | DISPLAY INFORMATION:<br>Device Name \\.\NCRDDCCI<br>Manufacturer NCR<br>Manufactured Date Neek 29 Year 2014                              |                                                                                                    |            |          | PHASE      |
|                   | EDID Version<br>Input Type<br>Dimensions<br>Monitor Name                                                                                 | EDID Version 49.56<br>Input Type Analog<br>Dimensions 300mm x 230mm (14.9 in)<br>Monitor Name NCR 5968 15.0 |            |          | CLOCK      |
|                   | Monitor Serial # 30-48827390<br>Preferred Timing 1024x768 @ 60Hz<br>Controller Type STMicroelectronics 0xFFFFFF40<br>Firmware Level 15.6 |                                                                                                    |            |          | COLOUR     |
| REFRESH           | Firmware Versi                                                                                                    | ion 010.1                                                                                                   | 1408111026 | ÷        | SHARPNESS  |
| ABOUT HELP        |                                                                                                    | LANGUAGE                                                                                                    | MOIRE      | DEGAUSS  | RESTORE    |

### Main Menu

#### **Monitors Detected Panel**

This panel lists all the monitors connected to the system. If more than one monitor is connected, the first monitor is selected by default.

#### **Center Panel**

The Center Panel displays information pertaining the selected control.

#### **Control Buttons**

The Control Buttons show the available features that can be modified. Unavailable features are grayed out.

#### Refresh

Refreshes data in the Monitors Detected panel (OSD does not auto detect). Use this button after connecting a new monitor to refresh the data.

#### About

Displays a brief description of the utility.

#### Help

Opens the Help File.

#### Close

Closes the OSD application.

#### Information

Provides information about the selected monitor. Information includes:

- Device manufacturer
- Date manufactured
- EDID version
- Input type
- Dimensions
- Monitor name
- Monitor serial number
- Preferred timing
- Controller type
- Firmware level
- Firmware version (for Dynamo display only)
- Display mode (for Dynamo display only)
- Timing Report
  - Horizontal frequency
  - Vertical frequency
  - Timing status
- Raw EDID
- Raw capabilities string (CAPS)

#### Brightness

Provides tools for adjusting Display brightness settings.

#### Contrast

Provides tools for adjusting Display contrast settings.

#### Positioning

Provides tools for gradually moving the image on the Display to a specific region (either left, right, up, or down).

#### Size

Provides tools for increasing or decreasing the height and width of the image on the Display.

#### Phase

Provides tools for increasing or decreasing the phase shift of the sampling clock.

#### Clock

Provides tools for increasing or decreasing the video sampling clock frequency.

#### Colour

Provides tools for adjusting Display color settings.

#### **Sharpness**

Provides tools for increasing or decreasing the sharpness settings of the Display.

#### Restore

Provides the following functions:

- Auto Setup sets horizontal position, vertical position, clock and phase
- Auto Color sets red/green/blue gain
- Factory Defaults restores all factory defaults including brightness, contrast, and color
- Brightness/Contrast restores factory defaults for brightness and contrast
- Geometry Settings restores factory defaults for geometry settings such as horizontal position and vertical position
- Colour Settings restores factory defaults for colour settings

#### Degauss

Provides tools for CRT display to perform a degauss cycle.

#### Moire

Provides tools for increasing or decreasing the vertical or horizontal moiré picture cancellation.

#### Language

Provides listing of the supported languages and permits changing the OSD language.

### **Display Adjustment Procedures**

The adjustment procedures are similar for most features. The color adjustment shown below is an example.

- 1. Select the **Colour** button.
- 2. The default Colour Settings menu has the 6500K radio button selected. To activate the color slides select **User1**.

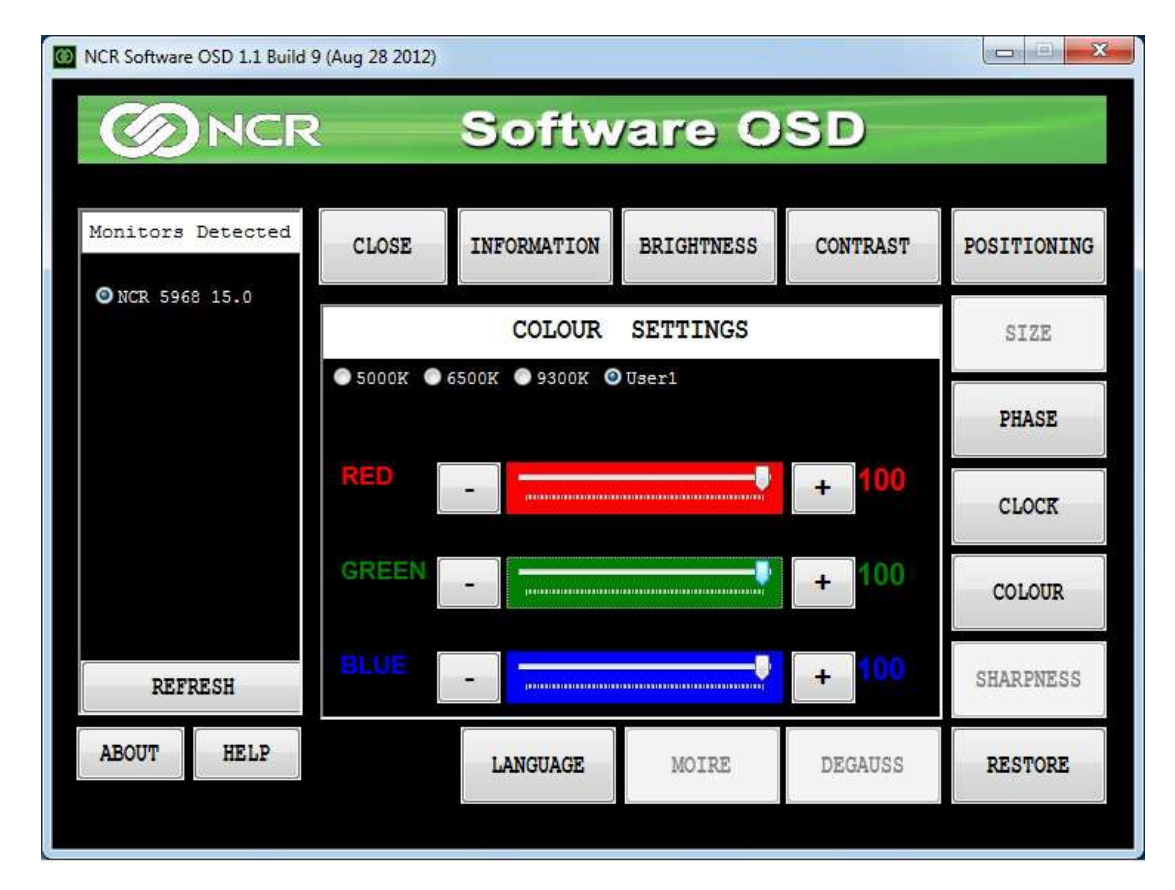

3. Drag the slider to the right to increase the value of the property or to the left to decrease it. Alternatively, you can click on the "+" and "-" buttons.

### **Resetting Factory Defaults**

Should the need arise the display settings can be reset to the factory defaults.

1. Select the **Restore** button.

| NCR Software OSD 1.1 Build 9 (Aug 28 2012) |  |      |              |                     |          |             |  |  |  |
|--------------------------------------------|--|------|--------------|---------------------|----------|-------------|--|--|--|
| <b>ONCR</b> Software OSD                   |  |      |              |                     |          |             |  |  |  |
| Monitors Detected                          |  | LOSE | INFORMATION  | BRIGHTNESS          | CONTRAST | POSITIONING |  |  |  |
| <b>O</b> NCK 5968 15.0                     |  |      | SIZE         |                     |          |             |  |  |  |
| AUTO SETUP                                 |  |      |              |                     | PHASE    |             |  |  |  |
|                                            |  | FACT | ORY DEFAULTS | BRIGHTNESS/CONTRAST |          | CLOCK       |  |  |  |
|                                            |  |      |              |                     | COLOUR   |             |  |  |  |
| REFRESH                                    |  |      |              |                     |          | SHARPNESS   |  |  |  |
| ABOUT HELP                                 |  |      | LANGUAGE     | MOIRE               | DEGAUSS  | RESTORE     |  |  |  |
| 0                                          |  |      |              |                     |          |             |  |  |  |

- 2. All settings or just specific groups can be reset. Select the button of choice in the *Restore* window:
  - Auto Setup re-positions the window in the center of the display
  - Factory Defaults resets everything to the factory defaults
  - Brightness/Contrast resets the brightness and contrast settings only
  - Color Settings resets the color settings only

## Running the Utility (Console Version)

- 1. Unzip the downloaded application to a folder of your choice on the target system.
- 2. In the unzipped folder, navigate to the OSD executable.

Example: (32-Bit version)

#### NCR\_Software\_OSD\_Console\_x86\_V2.1.7.1 >> x86

- 3. Open a Command Line dialog window.
- 4. From the Command Line dialog, navigate to the OSD executable (\*.exe) file.
- 5. Execute the file to start the application.

#### NCR\_Software\_OSD\_Console\_x86.exe >> [Enter]

A list of the available script command options are displayed, followed by several example scripts. If you need further assistance with creating scripts please contact your NCR representative for help.